### **Universal Instruction Manual**

## I/A Series<sup>®</sup> Pressure Transmitters Models IAP10, IAP20, IGP10, IGP20, IGP25 and IGP50, IDP10, IDP25, IDP50

#### Configuration, Calibration, Installation, and Operation

For safety information in English, refer to the web site listed below. (Note: This sentence is repeated in other languages below)

Se webstedet anført nedenfor for at få sikkerhedsoplysninger på dansk.

Ga naar het website-adres hieronder voor veiligheidsinformatie in het Nederlands.

Suomenkielisiä turvallisuustietoja on seuraavassa WWW-sivustossa.

Pour des informations de sécurité en français, consultez le site Web ci-dessous.

Sicherheitshinweise in deutscher Sprache finden Sie auf der unten angegebenen Website.

Για πληροφορίες ασφαλείας στα Ελληνικά, ανατρέξτε στο δικτυακό τόπο που αναγράφεται παρακάτω.

Per informazioni riguardanti la sicurezza in italiano, fare riferimento all'indirizzo Web indicato sotto.

For sikkerhetsinformasjon på norsk, se nettstedet angitt nedenfor.

Para obter informações sobre segurança em Português, consulte o Web site listado em baixo.

Visite nuestro sitio Web si desea obtener más información de seguridad en español.

För säkerhetsinformation på svenska tittar du på vår webbsida på adress enligt nedan.

#### www.foxboro.com/m&i/tools/safety/pressure

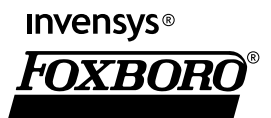

MI 020-359 - September 2003

# **Contents**

| Figures                                                | . v      |
|--------------------------------------------------------|----------|
| Preface                                                | vii      |
| 1. Safety Information                                  | 1        |
| Transmitter Identification                             | . 1      |
| Supply Voltage                                         | . 1      |
| Electrical Certification Rating                        | . 2      |
| PED Certification                                      | . 3      |
| Pressure Rating                                        | . 3      |
| Pressure Seal PSFL1                                    | . 4      |
| Pressure Seals PSFAR and PSFAD                         | . )<br>6 |
| Pressure Seals PSTAR and PSTAD                         | . 6      |
| Pressure Seals PSISR and PSISD                         | . 7      |
| Pressure Seals PSSCR and PSSCT                         | . 7      |
| PSSSR and PSSST (Sanitary Tank Spud) Seals             | . 7      |
| Origin Code                                            | . 7      |
| Operating Temperature Limits                           | . 7      |
| Process Wetted Materials                               | 11       |
| Pressure Seals PSFAR PSFAD PSTAR PSTAD PSISR and PSISD | 11       |
| Pressure Seals PSSCR                                   | 12       |
| Pressure Seals PSSCT                                   | 12       |
| Pressure Seals PSSSR and PSSST                         | 12       |
| General Warning                                        | 13       |
| ATEX Warning                                           | 13       |
| Explosionproof/Flameproof and Enclosure Warning        | 13       |
| Intrinsically Safe and Type n Warning                  | 14       |
| Type n Warning                                         | 14       |
| Pressure Warnings                                      | 14       |
| Process Fluid Warning                                  | 16       |
| Seal or Sensor Fill Fluid Warning                      | 16       |
| Parts Replacement Warning                              | 16       |
| EC Declaration of Conformity                           | 17       |
| 2. Installation                                        | 19       |
| Mechanical Installation                                | 19       |
| Differential Pressure Transmitter                      | 19       |
| Process Mounting                                       | 19       |
| Pipe or Surface Mounting                               | 20       |

| Installation of Flow Measurement Piping<br>Filling System with Seal Liquid  | 20<br>22 |
|-----------------------------------------------------------------------------|----------|
| Absolute and Gauge Pressure Transmitter                                     | 23       |
| IAP10, IGP10, IGP25 and IGP50 Transmitters                                  | 23       |
| IAP20 and IGP20 Transmitters                                                | 23       |
| Transmitter with Scale                                                      | 24<br>25 |
| Positioning the Housing                                                     | 2)       |
| Positioning the Display                                                     | 20       |
| Positioning the Display                                                     | 20       |
| Setting the Write Protect Jumper                                            | 27       |
| Cover Locks                                                                 | 27       |
| Wiring                                                                      | 27       |
| 4 to 20 mA Output Signal (Model Codes -A, -D, and -T)                       | 28       |
| HART Multidrop Wiring (Model Code - 1)                                      | 32       |
| Power Supply Voltage and Current                                            | 22<br>23 |
| Output Load                                                                 | 33       |
| Three or Four Wire Connections                                              | 33       |
| FoxCom Communications Protocol (Model Code -D)                              | 36       |
| Foundation Fieldbus Communication (Model Code -F)                           | 38       |
| Installing Fieldbus Software (Model Code -F)                                | 41       |
| Putting a Differential Pressure Xmtr Into Operation                         | 41       |
| Taking a Differential Pressure Xmtr Out of Operation                        | 42       |
| 3. Operation Using Local Display                                            | 43       |
| Moving Through the Menu Structure                                           | 45       |
| Entering Numerical Values                                                   | 45       |
| Zeroing from the LCD Indicator Pushbuttons or Optional External Zero Button | 46       |
| Zeroing from the HHT or HART Communicator                                   | 47       |
| 4. Calibration Diagram                                                      | 49       |
| 6                                                                           |          |
| 5. Configuration Diagrams                                                   | 51       |
| FoxCom Communications (Code -D)                                             | 51       |
| HART Communications (Code -T)                                               | 54       |
| Foundation Fieldbus Communications (Code -F)                                | 56       |
| 4 to 20 mA (Code -A) and 1 to 5 V dc (Code -V)                              | 57       |
|                                                                             | -        |
| Index                                                                       | 59       |

# **Figures**

| 1  | Sample Transmitter Identification                                      | 1  |
|----|------------------------------------------------------------------------|----|
| 2  | Sample Seal Data Plate                                                 | 4  |
| 3  | Pressure Connections                                                   | 14 |
| 4  | Sensor Replacement                                                     | 15 |
| 5  | Sensor Replacement (pvdf Inserts)                                      | 16 |
| 6  | Process-Mounted Transmitter                                            | 19 |
| 7  | Mounting Transmitter to a Pipe or Surface                              | 20 |
| 8  | Example of Horizontal Process Line Installation                        | 21 |
| 9  | Example of Vertical Process Line Installation                          | 22 |
| 10 | IAP10, IGP10, IGP25, and IGP50 Transmitter Mounting                    | 23 |
| 11 | IAP20 and IGP20 Transmitter Mounting                                   | 24 |
| 12 | Typical Transmitter Piping (IGP10 shown)                               | 25 |
| 13 | Hot Process Piping                                                     | 25 |
| 14 | Housing Set Screw Location                                             | 26 |
| 15 | Accessing Field Terminals                                              | 28 |
| 16 | Identification of Field Terminals                                      | 28 |
| 17 | Supply Voltage and Loop Load                                           | 29 |
| 18 | Loop Wiring 4 to 20 mÅ Output Transmitters                             | 31 |
| 19 | Wiring Several 4 to 20 mA Transmitters to a Common Power Supply        | 31 |
| 20 | Typical Multidrop Network                                              | 32 |
| 21 | Identification of Field Terminals                                      | 33 |
| 22 | Three-wire Connection                                                  | 34 |
| 23 | Four-wire Connection                                                   | 34 |
| 24 | Loop Wiring (four-wire connection shown)                               | 35 |
| 25 | Wiring Several Transmitters to a Common Power Supply                   | 36 |
| 26 | Typical Transmitter Wiring to an I/A Series System                     | 37 |
| 27 | Wiring Transmitter to Terminals in an I/A Series System                | 38 |
| 28 | Wiring Diagram of Typical FOUNDATION Fieldbus Transmitter Installation | 40 |
| 29 | Local Display Module                                                   | 44 |
| 30 | Top Level Structure Diagram                                            | 44 |
| 31 | Typical Menu Structure                                                 | 45 |
| 32 | Calibration Structure Diagram                                          | 49 |
| 33 | Calibration Structure Diagram (Continued)                              | 50 |
| 34 | FoxCom Configuration Structure Diagram                                 | 51 |
| 35 | FoxCom Configuration Structure Diagram (Continued)                     | 52 |
| 36 | FoxCom Configuration Structure Diagram (Continued)                     | 53 |
| 37 | HART Configuration Structure Diagram                                   | 54 |
| 38 | HART Configuration Structure Diagram (Continued)                       | 55 |
| 39 | HART Configuration Structure Diagram (Continued)                       | 56 |
| 40 | Configuration Structure Diagram (Code -A and -V)                       | 57 |

# Preface

This Universal Instruction Manual is designed to provide the user with a single, concise, easy-touse manual that covers the key points needed for configuration, calibration, installation, and operation of I/A Series Pressure Transmitters.

It covers all models of single variable pressure transmitters in the I/A Series family, including absolute, gauge, and differential pressure transmitters, with FoxCom, HART, FOUNDATION fieldbus, or analog output electronics.

This universal manual, along with a CD containing detailed information, is provided free of charge with every I/A Series Pressure Transmitter, unless the purchaser requests that these two items be omitted.

For additional detailed information about each model, including dimensional prints, parts lists, and more detailed instructions, please refer to the standard CD supplied or the optional paper instruction book that is available from Foxboro for each model in the line.

- Standard Documentation Shipped with every I/A Series Pressure Transmitter
  - A brief "Getting Started" Pocket-Sized Bulletin
  - This Universal Instruction Manual
  - A CD that contains the complete documentation set for I/A Series Pressure Transmitters
- When Optional Feature K1 is specified in the Model Code when the transmitter is ordered:

A brief "Getting Started" Pocket-Sized Bulletin only is supplied

Optional Feature K1 is offered for those users who want Foxboro to omit the documentation shipped with every transmitter. This may be specified when multiple identical transmitters are ordered and the user does not want multiple sets of documentation.

# 1. Safety Information

## Transmitter Identification

A typical data plate is shown in Figure 1.

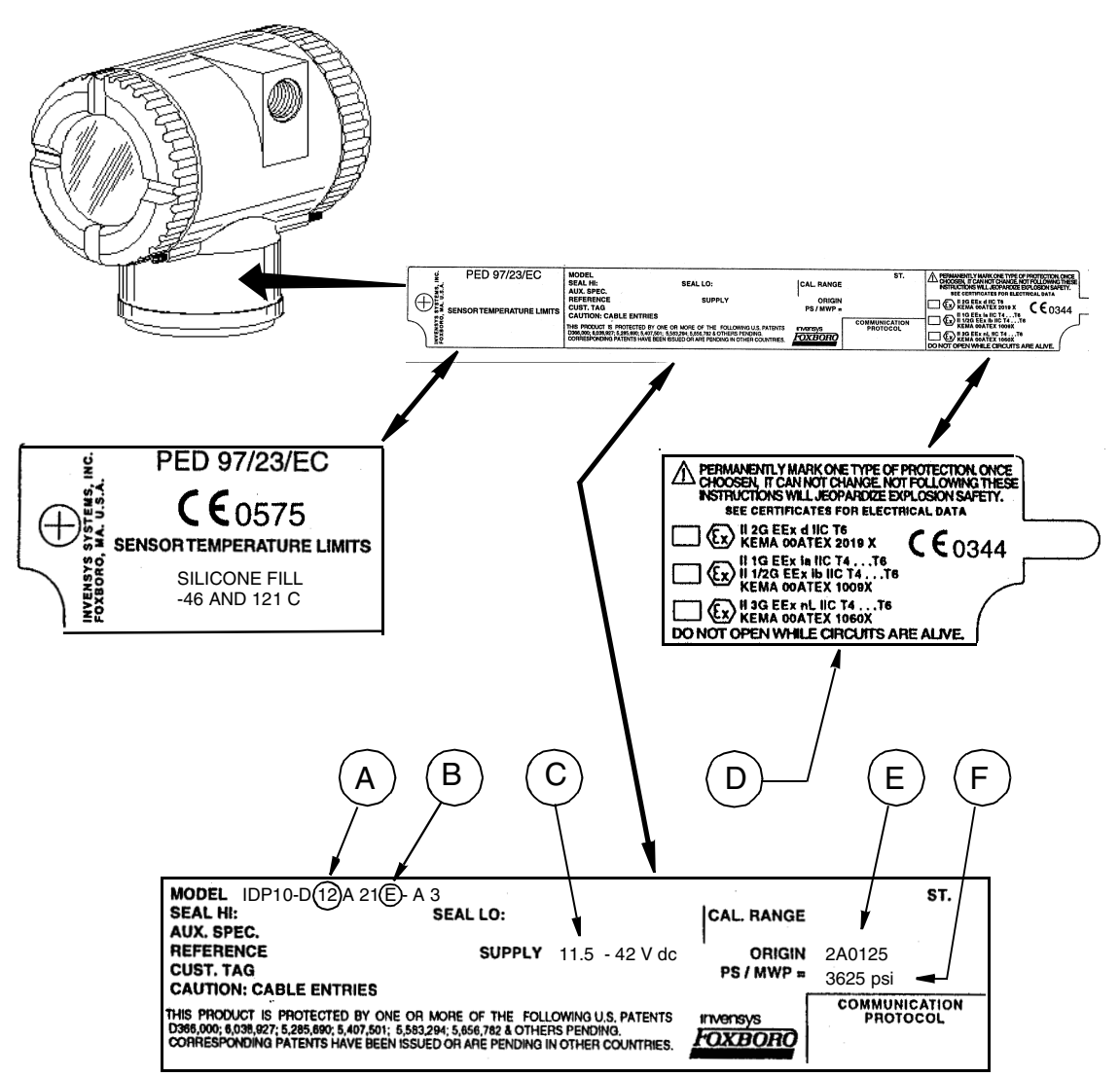

Figure 1. Sample Transmitter Identification

Review the model code on the data plate attached to your transmitter to determine its electrical, pressure, and hazardous location ratings.

## Supply Voltage

The proper supply voltage is printed on the data plate. See Item C on the example shown in Figure 1. Ensure that the proper electrical source is connected to the transmitter.

## **Electrical Certification Rating**

The electrical safety design code is printed on the data plate as part of the model code. See Item B on the example shown in Figure 1. See Table 1 to identify this code. The type of protection is also marked on the data plate. See Item D on the example shown in Figure 1.

| Testing Laboratory,                             |                                            | Electrical            |
|-------------------------------------------------|--------------------------------------------|-----------------------|
| Types of Protection,                            | Application Conditions                     | Safety<br>Design Code |
|                                                 | Application Conditions                     | Design Code           |
| ATEX intrinsically safe; II 1 G EEx ia IIC,     | Temperature Class 14-16. See certificate   |                       |
| Zone 0; or II 1/2 G EEx ib IIC, Zone 0/         | KEMA 00ATEX1009 X for electrical           | Е                     |
| Zone1; hazardous locations.                     | data. Not applicable to Electronic         | 2                     |
|                                                 | Version -A, -F, and -V products.           |                       |
| ATEX flameproof; II 2 G EEx d IIC,              | Temperature Class T6. See certificate      |                       |
| Zone 1; hazardous locations.                    | KEMA 00ATEX2019 X for electrical           | D                     |
|                                                 | data. Flameproof classification is not     | D                     |
|                                                 | applicable to IAP10 and IGP10.             |                       |
| ATEX protection n; II 3 G Ex nL IIC,            | Temperature Class T4-T6. See certificate   |                       |
| Zone 2; hazardous locations.                    | KEMA 00ATEX1060 X for electrical           | NT                    |
|                                                 | data. Not applicable to Electronic         | IN                    |
|                                                 | Version -A, -F, and -V products.           |                       |
| ATEX multiple certifications, ia and ib, d,     | Refer to codes E, D, and N. <sup>(a)</sup> |                       |
| and n. Refer to codes E, D, and N for details.  |                                            | IVI                   |
| CSA intrinsically safe for Class I, Division 1, | Connect per MI 020-427. Temperature        |                       |
| Groups A, B, C, and D; Class II, Division 1,    | Class T4A at 40 °C (104°F), and T3C at     |                       |
| Groups E, F, and G; and Class III, Division     | 85℃ (185℉) maximum ambient.                |                       |
| 1hazardous locations.                           | Not applicable to Electronic Version -A,   |                       |
|                                                 | and -F products.                           |                       |
| CSA explosionproof for Class I, Division 1,     | Temperature Class T6 at 80°C (176°F)       |                       |
| Groups B, C, and D; dust-ignitionproof for      | and T5 at 85°C (185°F) maximum             | C                     |
| Class II, Division 1, Groups E, F, and G;       | ambient.                                   | C                     |
| Class III, Division 1 hazardous locations.      |                                            |                       |
| CSA for Class I, Division 2, Groups A, B, C,    | Connect to source not exceeding 42.4 V.    |                       |
| and D; Class II, Division 2, Groups F and G;    | Temperature Class T6 at 40°C (104°F)       |                       |
| Class III, Division 2 hazardous locations.      | and T4A at 85°C (185°F) maximum            |                       |
|                                                 | ambient. Not applicable to Electronic      |                       |
|                                                 | Version -F products.                       |                       |

Table 1. Electrical Safety Specifications

| Testing Laboratory,<br>Types of Protection,                                                                                                    |                                                                                                    | Electrical<br>Safety |
|----------------------------------------------------------------------------------------------------|----------------------------------------------------------------------------------------------------|----------------------|
| and Area Classification                                                                                                    | Application Conditions                                                                                                    | Design Code          |
| <ul> <li>FM intrinsically safe for Class I, Division 1,<br/>Groups A, B, C, and D; Class II, Division 1,<br/>Groups E, F, and G; Class III, Division 1<br/>hazardous locations.</li> <li>FM explosionproof for Class I, Division 1,<br/>Groups B, C, and D; dust-ignitionproof for<br/>Class II, Division 1, Groups E, F, and G;<br/>Class III, Division 1 hazardous locations.</li> <li>FM nonincendive for Class I, Division 2,<br/>Groups A, B, C, and D; Class II, Division 2,</li> </ul> | Connect per MI 020-427. Temperature<br>Class T4A at 40 °C (104°F) and T4 at<br>85°C (185°F) maximum ambient.<br>Not applicable to Electronic Version -A<br>and -F products.<br>Temperature Class T6 at 80°C (176°F)<br>and T5 at 85°C (185°F) maximum<br>ambient.<br>Connect to source not exceeding 42.4 V.<br>Temperature Class T6 at 40°C (104°F)<br>and T4A at 85°C (185°F) maximum | F                    |
| hazardous locations.                                                                                                    | ambient. Not applicable to Electronic<br>Version -F products.                                                                                                    |                      |
| <b>SAA</b> Ex ia, IIC, intrinsically safe, Gas Group IIC, Zone 0.                                                                                                    | Temperature Class T4. Not applicable to<br>Electronic Version -A, -F, and -V<br>products.                                                                                                    | Н                    |
| <b>SAA</b> Ex d, IIC, flameproof, Gas Group IIC, Zone 1.                                                                                                    | Temperature Class T6. Not applicable to Electronic Version -F and -V products.                                                                                                    | А                    |
| <b>SAA</b> Ex n, IIC, nonincendive, Gas<br>Group IIC, Zone 2.                                                                                                    | Temperature Class T4. Not applicable to Electronic Version -F and -V.                                                                                                    | К                    |

| Table 1. Ele | ectrical Safety | Specifications | (Continued) |
|--------------|-----------------|----------------|-------------|
|--------------|-----------------|----------------|-------------|

(a) User must permanently mark (check off in rectangular block on data plate) one type of protection only (ia and ib, d, or n). This mark cannot be changed once it is applied. See Item D on the example shown in Figure 1.

- NOTE -

These transmitters have been designed to meet the electrical safety description listed in Table 1. For detailed information or status of testing laboratory approvals/certifications, contact Invensys Foxboro.

## **PED** Certification

Invensys Foxboro offers the PED (Harmonized Pressure Equipment Directive for the European Community) certification only with transmitters ordered with ATEX Electrical Safety Design Code selections. Transmitters with PED certification have a CE marking on the data plate that also carries the PED number 0575.

## Pressure Rating

The maximum working pressure (PS or MWP) for the transmitter is printed on the data plate. See Item F on the example shown in Figure 1.

The data plate of flanged level transmitters and transmitters with flanged pressure seals are stamped with the MWP if the transmitter pressure range is the limiting factor. It is stamped "Flange Rate" if the flange rating is the limiting factor. The MWP of the flanged seal is stamped on the seal data plate. See Figure 2.

| / | MODEL CODE: PSFPS-A2S0E313B                        | MWP: 275 psig at 100°F |
|---|----------------------------------------------------|------------------------|
|   | NOTICE: BREAKING CONNECTIONS VOIDS WARRANTY        |                        |
|   | BE SURE FILL FLUID CAN MIX SAFELY WITH PROCESS     | HIGH SIDE SEAL         |
|   | HIGH SIDE FLUID, DC200, 10 cSt SILICONE TEMP RANGE | -40 TO +450°F          |
|   | PROCESS WETTED MATERIAL 316 SS                     |                        |
| ~ | <                                                  |                        |

Figure 2. Sample Seal Data Plate

When using transmitters with threaded, in-line saddle weld, or sanitary pressure seals, compare the MWP of the transmitter on the transmitter data plate and the MWP of the seals on the seals data plates and use the lesser value as the system MWP.

The MWP on the seal data plates may not be given at your process temperature. Use the following information and industry standards as required to determine the actual pressure limits for your application.

#### Pressure Seal PSFLT

| Process                       |                                    | Maximum Working Pressure |                                     |
|-------------------------------|------------------------------------|--------------------------|-------------------------------------|
| Connections Flange            | Process Temperature <sup>(c)</sup> | Carbon Steel (d)         | 316L Stainless Steel <sup>(e)</sup> |
| ANSI Class 150 <sup>(a)</sup> | 100 °F                             | 285 psig                 | 275 psig                            |
|                               | 200 °F                             | 260 psig                 | 240 psig                            |
|                               | 300°F                              | 230 psig                 | 215 psig                            |
|                               | 450°F                              | 185 psig                 | 183 psig                            |
| ANSI Class 300 <sup>(a)</sup> | 100 <i>°</i> F                     | 740 psig                 | 720 psig                            |
|                               | 200 °F                             | 675 psig                 | 620 psig                            |
|                               | 300°F                              | 655 psig                 | 560 psig                            |
|                               | 450°F                              | 618 psig                 | 498 psig                            |
| ANSI Class 600 <sup>(a)</sup> | 100 °F                             | 1480 psig                | 1440 psig                           |
|                               | 200 °F                             | 1350 psig                | 1240 psig                           |
|                               | 300°F                              | 1315 psig                | 1120 psig                           |
|                               | 450°F                              | 1235 psig                | 993 psig                            |
| DIN PN 10/16 <sup>(b)</sup>   | 50°C                               | 16 bar                   | 16 bar                              |
|                               | 100°C                              | 16 bar                   | 16 bar                              |
|                               | 150°C                              | 14.5 bar                 | 14 bar                              |
|                               | 250°C                              | 11 bar                   | 10.5 bar                            |
| DIN PN 10/40                  | 50°C                               | 40 bar                   | 40 bar                              |
| and PN 25/40 $^{(b)}$         | 100°C                              | 40 bar                   | 35 bar                              |
|                               | 150°C                              | 37.5 bar                 | 33.5 bar                            |
|                               | 250°C                              | 32 bar                   | 30 bar                              |

Table 2. Pressure Seal PSFLT Pressure Limits

(a)ANSI flanges per ASME/ANSI B16.5-1988

(b)DIN flanges per BS4504.

(c)Flange temperature/pressure ratings only; seal temperature ratings may be lower; refer to Table 9.

(d)ASME/ANSI Material Group 1.1; linear interpolation acceptable.

(e)ASME/ANSI Material Group 2.2; linear interpolation acceptable.

### Pressure Seals PSFPS and PSFES

| Process Connection            | Process                    | Maximum Working Pressure    |                                     |  |
|-------------------------------|----------------------------|-----------------------------|-------------------------------------|--|
| Flange                        | Temperature <sup>(c)</sup> | Carbon Steel <sup>(d)</sup> | 316L Stainless Steel <sup>(e)</sup> |  |
| ANSI Class 150 <sup>(a)</sup> | 100 <i>°</i> F             | 285 psig                    | 275 psig                            |  |
|                               | 200 °F                     | 230 psig                    | 240 psig                            |  |
|                               | 400°F                      | 200 psig                    | 195 psig                            |  |
|                               | 500°F                      | 170 psig                    | 170 psig                            |  |
|                               | 600°F                      | 140 psig                    | 140 psig                            |  |
| ANSI Class 300 <sup>(a)</sup> | 100°F                      | 740 psig                    | 720 psig                            |  |
|                               | 200 °F                     | 675 psig                    | 620 psig                            |  |
|                               | 400°F                      | 635 psig                    | 515 psig                            |  |
|                               | 500°F                      | 600 psig                    | 480 psig                            |  |
|                               | 600°F                      | 550 psig                    | 450 psig                            |  |
| ANSI Class 600 <sup>(a)</sup> | 100 <i>°</i> F             | 1480 psig                   | 1440 psig                           |  |
|                               | 200 °F                     | 1350 psig                   | 1240 psig                           |  |
|                               | 400°F                      | 1270 psig                   | 1030 psig                           |  |
|                               | 500°F                      | 1200 psig                   | 955 psig                            |  |
|                               | 600°F                      | 1095 psig                   | 905 psig                            |  |
| DIN PN 10/16 <sup>(b)</sup>   | 50℃                        | 16 bar                      | 16 bar                              |  |
|                               | 100 <i>°</i> C             | 16 bar                      | 16 bar                              |  |
|                               | 150°C                      | 14.5 bar                    | 14 bar                              |  |
|                               | 200°C                      | 13 bar                      | 12 bar                              |  |
|                               | 300°C                      | 9 bar                       | 9 bar                               |  |
| DIN PN 10/40                  | 50°C                       | 40 bar                      | 40 bar                              |  |
| and PN 25/40 <sup>(b)</sup>   | 100 <i>°</i> C             | 40 bar                      | 35 bar                              |  |
|                               | 150°C                      | 37.5 bar                    | 33.5 bar                            |  |
|                               | 200°C                      | 35 bar                      | 32 bar                              |  |
|                               | 300°C                      | 28 bar                      | 28 bar                              |  |

Table 3. Pressure Seal PSFPS and PSFES Pressure Limits

(a)ANSI flanges per ASME/ANSI B16.5-1988

(b)DIN flanges per BS4504.

(c)Flange temperature/pressure ratings only; seal temperature ratings may be lower; refer to Table 9.

(d)ASME/ANSI Material Group 1.1; linear interpolation acceptable.

(e)ASME/ANSI Material Group 2.2; linear interpolation acceptable.

#### Pressure Seals PSFAR and PSFAD

| Process              |                                       | Pressure Rating in psig <sup>(a)</sup> |           |           |            |
|----------------------|---------------------------------------|----------------------------------------|-----------|-----------|------------|
| Connection<br>Flange | Process<br>Temperature <sup>(b)</sup> | Class 150                              | Class 300 | Class 600 | Class 1500 |
|                      | -20°F                                 | 285                                    | 740       | 1480      | 3705       |
|                      | 100°F                                 | 285                                    | 740       | 1480      | 3705       |
| ANISI                | 200°F                                 | 260                                    | 675       | 1350      | 3375       |
| Carbon Stool         | 300°F                                 | 230                                    | 655       | 1315      | 3280       |
| Carbon Steel         | 400°F                                 | 200                                    | 635       | 1270      | 3170       |
|                      | 500°F                                 | 170                                    | 600       | 1200      | 2995       |
|                      | 580°F                                 | 146                                    | 560       | 1120      | 2785       |
|                      | -20°F                                 | 275                                    | 720       | 1440      | 3600       |
|                      | 100°F                                 | 275                                    | 720       | 1440      | 3600       |
| ANISI                | 200°F                                 | 240                                    | 620       | 1240      | 3095       |
| Stainless Steel      | 300°F                                 | 215                                    | 560       | 1120      | 2795       |
|                      | 400°F                                 | 195                                    | 515       | 1030      | 2570       |
|                      | 500°F                                 | 170                                    | 480       | 955       | 2390       |
|                      | 580°F                                 | 146                                    | 456       | 915       | 2280       |

Table 4. Pressure Seals PSFAR and PSFAD Pressure Limits

(a) The maximum working pressure with the nonmetallic ptfe and PVC lower housings is 150 psig regardless of the higher allowable flange pressure range.

(b) Flange temperature/pressure ratings only; seal temperature rating may be lower depending on mounting and fill fluid; refer to Table 9.

#### Pressure Seals PSTAR and PSTAD

| Process     | Bolting Code "S" |        | Bolting Code "C" |        |
|-------------|------------------|--------|------------------|--------|
| Temperature | 2 and 3 inch     | 4 inch | 2 and 3 inch     | 4 inch |
| 20°F        | 1250             | 750    | 2500             | 1500   |
| 100°F       | 1250             | 750    | 2500             | 1500   |
| 200°F       | 1075             | 645    | 2150             | 1290   |
| 300°F       | 975              | 585    | 1950             | 1170   |
| 400°F       | 900              | 540    | 1800             | 1080   |
| 500°F       | 835              | 500    | 1670             | 1000   |
| 580°F       | 803              | 481    | 1606             | 963    |

Table 5. Pressure Seals PSTAR and PSTAD Pressure Limits

Seal temperature rating may be lower depending on mounting and fill fluid; refer to Table 9.

The pressure rating is dependent on the diaphragm size and the bolting material. The diaphragm size and bolting material are identified in the pressure seal model number which is located on the pressure seal. See following example:

PSTAR-B<u>3</u>2USSS1SA<u>C</u>14C BOLTING CODE DIAPHRAGM SIZE (IN)

### Pressure Seals PSISR and PSISD

The maximum working pressure is equivalent to a nominal 3- or 4-inch Schedule 40 pipe as defined by ASME/ANSI standards.

### Pressure Seals PSSCR and PSSCT

The maximum working pressure of the seal process connection varies with the clamping device used. Refer to Tri-Clover Tri-Clamp standards to determine the pressure limits of the clamping system that you are using.

### PSSSR and PSSST (Sanitary Tank Spud) Seals

The maximum working pressure of mini tank spud seal is 1.55 MPa at 120°C (225 psi at 250°F). That of the standard tank spud seal is 1.38 MPa at 120°C (200 psi at 250°F).

## Origin Code

The origin code identifies the area of manufacture and the year and week of manufacture. See Item E on the example shown in Figure 1. In the example, 2A means the product was manufactured in the Measurement and Instrument Division, 01 identifies the year of manufacture as 2001, and 25, the week of manufacture in that year.

## **Operating Temperature Limits**

The operating temperature limits of the electronics are -40°C and +85°C (-40°F and +185°F). Ensure that the transmitter is operated within this range.

The sensor body operating temperature limits are determined by the sensor fill fluid. The cover material, sensor diaphragm material and fill fluid are specified by two characters in the model code on the data plate. See Item A on the example shown in Figure 1. Also see Table 6 and Table 7 to interpret this part of the code and Table 8 to determine the sensor body temperature limits. In the example IDP10-D12A21E-A3, the number 12 identifies the fill fluid in Table 6 as silicone. Table 8 identifies silicone as having temperature limits of -46 and +121°C (-50 and +250°F).

| Code | Cover Material | Sensor Diaphragm<br>Material | Fill Fluid |
|------|----------------|------------------------------|------------|
| 10   | Steel          | Co-Ni-Cr                     | Silicone   |
| 11   | Steel          | Co-Ni-Cr                     | Fluorinert |
| 12   | Steel          | 316 ss                       | Silicone   |
| 13   | Steel          | 316 ss                       | Fluorinert |
| 16   | Steel          | Hastelloy C                  | Silicone   |
| 17   | Steel          | Hastelloy C                  | Fluorinert |
| 20   | 316 ss         | Co-Ni-Cr                     | Silicone   |

#### Table 6. Interpretation of Model Code for IDP10, IAP20, IGP20, IDP25, and IDP50 Transmitters

| 10, 11 | 11 20, 101 20, 1D1 | 2), una 101 )0 11un | Smillers (Comm |
|--------|--------------------|---------------------|----------------|
|        |                    | Sensor Diaphragm    |                |
| Code   | Cover Material     | Material            | Fill Fluid     |
| 21     | 316 ss             | Co-Ni-Cr            | Fluorinert     |
| 22     | 316 ss             | 316 ss              | Silicone       |
| 23     | 316 ss             | 316 ss              | Fluorinert     |
| 2G     | 316 ss             | 316 ss, gold-plated | Silicone       |
| 24     | 316 ss             | Monel               | Silicone       |
| 25     | 316 ss             | Monel               | Fluorinert     |
| 26     | 316 ss             | Hastelloy C         | Silicone       |
| 27     | 316 ss             | Hastelloy C         | Fluorinert     |
| 34     | Monel              | Monel               | Silicone       |
| 35     | Monel              | Monel               | Fluorinert     |
| 46     | Hastelloy C        | Hastelloy C         | Silicone       |
| 47     | Hastelloy C        | Hastelloy C         | Fluorinert     |
| 48     | Hastelloy C        | Tantalum            | Silicone       |
| 49     | Hastelloy C        | Tantalum            | Fluorinert     |
| 78     | pvdf Insert        | Tantalum            | Silicone       |
| 79     | pvdf Insert        | Tantalum            | Fluorinert     |
| F1     |                    |                     | Silicone       |
| F2     |                    |                     | Fluorinert     |
| F3     |                    |                     | Silicone       |
| F4     |                    |                     | Fluorinert     |
| S1     |                    |                     | Silicone       |
| S2     |                    |                     | Fluorinert     |
| S3     |                    |                     | Silicone       |
| S4     | N/A - Used y       | with pressure seal  | Fluorinert     |
| S5     |                    | with pressure sear  | Silicone       |
| S6     | ļ                  |                     | Fluorinert     |
| SA     | ļ                  |                     | Silicone       |
| SB     | ļ                  |                     | Inert          |
| SC     | ļ                  |                     | Silicone       |
| SD     |                    |                     | Inert          |
| SE     |                    |                     | Silicone       |
| SF     |                    |                     | Inert          |

#### Table 6. Interpretation of Model Code for IDP10, IAP20, IGP20, IDP25, and IDP50 Transmitters (Continued)

| Code | Process<br>Connector<br>Material | Sensor Diaphragm<br>Material | Fill Fluid |
|------|----------------------------------|------------------------------|------------|
| 20   | 316L ss                          | Co-Ni-Cr                     | Silicone   |
| 21   | 316L ss                          | Co-Ni-Cr                     | Fluorinert |
| 22   | 316L ss                          | 316L ss                      | Silicone   |
| 23   | 316L ss                          | 316L ss                      | Fluorinert |
| 24   | 15-5 ss                          | 15-5                         | None       |
| 26   | Inconel X-750                    | Inconel X-750                | None       |
| 28   | 13-8Mo ss                        | 13-8Mo ss                    | None       |
| 30   | 316L ss                          | Hastelloy C                  | Silicone   |
| 31   | 316L ss                          | Hastelloy C                  | Fluorinert |
| 32   | Hastelloy C                      | Hastelloy C                  | Silicone   |
| 33   | Hastelloy C                      | Hastelloy C                  | Fluorinert |
| TA   | 316L ss                          | 316L ss                      | Neobee     |
| T2   | 316L ss                          | 316L ss                      | Neobee     |
| T3   | 316L ss                          | 316L ss                      | Neobee     |
| TB   | 316L ss                          | Hastelloy C                  | Neobee     |
| T4   | 316L ss                          | Hastelloy C                  | Neobee     |
| T5   | 316L ss                          | Hastelloy C                  | Neobee     |
| M1   | 316L ss                          | 316L ss                      | Neobee     |
| M6   | 316L ss                          | 316L ss                      | Neobee     |
| M9   | 316L ss                          | 316L ss                      | Neobee     |
| РХ   | 316L ss                          | 316L ss                      | Neobee     |
| PZ   | 316L ss                          | 316L ss                      | Neobee     |
| PA   | 316L ss                          | 316L ss                      | Silicone   |
| PB   | 316L ss                          | 316L ss                      | Silicone   |
| PC   | 316L ss                          | 316L ss                      | Silicone   |
| PD   | 316L ss                          | 316L ss                      | Silicone   |
| PE   | 316L ss                          | Hastelloy C                  | Silicone   |
| PF   | 316L ss                          | Hastelloy C                  | Silicone   |
| PG   | 316L ss                          | Hastelloy C                  | Silicone   |
| PH   | 316L ss                          | Hastelloy C                  | Silicone   |
| PJ   | 316L ss                          | Hastelloy C                  | Silicone   |
| D1   |                                  |                              | Silicone   |
| D2   | 1                                |                              | Fluorinert |
| S3   | N/A Llast                        | with pressure soal           | Silicone   |
| S4   | N/A - Used with pressure seal    |                              | Fluorinert |
| SC   |                                  |                              | Silicone   |
| SD   |                                  |                              | Inert      |

# Table 7. Interpretation of Model Code forIAP10, IGP10, IGP25, and IGP50 Transmitters

I

| Limiting Factor       | Temperature Limits                          |
|-----------------------|---------------------------------------------|
| Silicone Fill Fluid   | -46 and +121°C (-50 and +250°F)             |
| Fluorinert Fill Fluid | -29 and +121°C (-20 and +250°F)             |
| Neobee Fill Fluid     | -18 and +204°C (0 and 400°F) <sup>(a)</sup> |
| pvdf Inserts          | -7 and +82°C (20 and 180°F)                 |

| Table 8. Sensor E | Body Operating | Temperature . | Limits for Models | Listed in Tables 6 and 7 |
|-------------------|----------------|---------------|-------------------|--------------------------|
|                   |                |               |                   |                          |

(a) At process connection

For transmitters with pressure seals, the temperature limits at the seals are shown in Table 9. The pressure seal fill fluid code is found in the pressure seal model code as shown in the following examples (fill fluid code position is underlined and bolded):

| PSFLT           | PSFLT-B2S015 <u>3</u>         |
|-----------------|-------------------------------|
| PSFPS and PSFES | PSFPS-A2S013 <u>3</u> 4E      |
| PSFAR           | PSFAD-D232SSS2SBC <u>1</u> 3M |
| PSFAD           | PSFAD-D232SSS2SBC <u>1</u>    |
| PSTAR           | PSTAR-B32USSS1BCC <u>3</u> 4F |
| PSTAD           | PSTAR-B32USSS1BCC <u>3</u>    |
| PSISR           | PSISR-A23JSSS1SC <u>1</u> 4M  |
| PSISD           | PSISD-A23JSSS1SC <u>1</u>     |
| PSSCR           | PSSCR-D21S3 <u>5</u> 4H       |
| PSSCT           | PSSCT-B21S <u>5</u> 5         |
| PSSSR           | PSSSR-B4S23 <u>5</u> 4H       |
| PSSST           | PSSST-B4S2 <u>5</u> 5         |

|      |                       | Temperature Limits                              |                                          |  |
|------|-----------------------|-------------------------------------------------|------------------------------------------|--|
|      |                       | Direct Connected<br>PSFLT, PSFAD, PSTAD, PSISD, | Remote Connected<br>PSFPS, PSFES, PSFAR, |  |
| Code | Fill Fluid            | PSSCT, PSSST                                    | PSTAR, PSISR, PSSCR, PSSSR               |  |
| 1    | DC200, 10cS, Silicone | -40 and +204°C (-40 and +400°F)                 | -40 and +232°C (-40 and +450°F)          |  |
| 2    | FC77 Fluorinert       | -59 and +82°C (-75 and +180°F)                  | -59 and +82°C (-75 and +180°F)           |  |
| 3    | DC200, 3cS, Silicone  | -40 and +149°C (-40 and +300°F)                 | -40 and +149°C (-40 and +300°F)          |  |
| 4    | DC704 (HTF) Silicone  | 0 and +204°C (32 and 400°F)                     | 0 and +304°C (32 and 580°F)              |  |
| 5    | Neobee                | -18 and +204°C (0 and 400°F)                    | -18 and +204°C (0 and 400°F)             |  |

Table 9. Seal Fill Fluid and Operating Temperature Limits

### Process Wetted Materials

Refer to Table 6 to determine if the process cover and sensor diaphragm material are suitable for the process. For transmitters with pressure seals, the seal wetted material is as follows:

### Pressure Seals PSFLT, PSFPS, and PSFES

| Table | 10. | Pressure   | Seal  | PSFLT.                  | PSFPS. | and PSFES    | Wetted | Materials      |
|-------|-----|------------|-------|-------------------------|--------|--------------|--------|----------------|
| 10000 | 10. | 1 10000010 | 00000 | <b>I</b> OI <b>D</b> I, | 10110, | WINN I OI LO |        | 1,100001 00000 |

| Material Code | Material    |
|---------------|-------------|
| S             | 316L ss     |
| C             | Hastelloy C |
| T             | Tantalum    |

The process wetted material code is found in the pressure seal model number which is located on the pressure seal. See following example:

PSFLT-B2<u>S</u>0153 └── SEAL WETTED MATERIAL

Pressure Seals PSFAR, PSFAD, PSTAR, PSTAD, PSISR, and PSISD

| Material Code | Material           |
|---------------|--------------------|
| S             | 316 ss             |
| К             | Carbon Steel       |
| С             | Hastelloy C        |
| Т             | Tantalum Plate     |
| E             | Titanium Grade 4   |
| L             | Inconel 600        |
| М             | Monel 400          |
| Ν             | Nickel 200         |
| G             | Glass Filled ptfe  |
| Р             | Polyvinyl Chloride |

Table 11. Pressure Seal Lower Housing Materials

Table 12. Pressure Seal Diaphragm Materials

| Material Code | Material         |
|---------------|------------------|
| S             | 316L ss          |
| С             | Hastelloy C276   |
| Т             | Tantalum         |
| E             | Titanium Grade 2 |
| L             | Inconel 600      |
| М             | Monel 400        |
| Ν             | Nickel 200       |

I

| Material Code | Material                          |
|---------------|-----------------------------------|
| S             | Organic Fiber with Nitrile Binder |
| 3             | Silver Plated 316 ss              |
| Т             | ptfe                              |
| В             | Buna N                            |
| V             | Viton                             |
| G             | Grafoil                           |
| Т             | Silver Plated Hastelloy C         |

Table 13. Pressure Seal Gasket Materials

The material codes are found in the pressure seal model number which is located on the pressure seal. See following example:

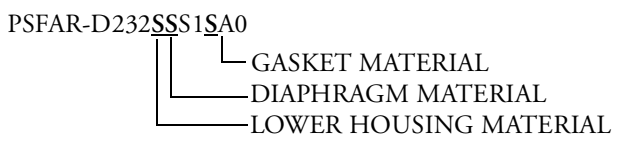

#### Pressure Seals PSSCR

|               | 1 8            |
|---------------|----------------|
| Material Code | Material       |
| S             | 316L ss        |
| С             | Hastelloy C276 |

#### Table 14. Pressure Seal PSSCR Diaphragm Materials

The diaphragm material code is found in the pressure seal model number which is located on the pressure seal. See following example:

PSSCR-D21<u>8</u>354H L DIAPHRAGM MATERIAL

The housing material is 316 ss. The gasket is provided by the user.

#### Pressure Seals PSSCT

The housing material is 316 ss. The diaphragm material is 316L ss. The gasket is provided by the user.

#### Pressure Seals PSSSR and PSSST

The housing material is 316 ss. The diaphragm material is 316L ss. The gasket material is EPDM.

## General Warning

### 

Transmitters must be installed to meet all applicable local installation regulations, such as hazardous location requirements, electrical wiring codes, and mechanical piping codes. Persons involved in the installation must be trained in these code requirements to ensure that the installation takes maximum advantage of the safety features designed into the transmitter.

## ATEX Warning

### 

Apparatus marked as Category 1 equipment and used in hazardous areas requiring this category must be installed in such a way that, even in the event of rare incidents, the versions with an aluminum alloy enclosure can not be an ignition source due to impact and friction.

### 

To install a transmitter labeled with multiple approvals, select and permanently mark the certification label in the tick block to distinguish the installed approval type from the unused approval types. Once installed, the transmitter **cannot** be reinstalled using any other approval type. Not following these instructions will jeopardize explosion safety.

## Explosionproof/Flameproof and Enclosure Warning

### - A WARNING -

To prevent possible explosion and to maintain explosionproof/flameproof and dustignitionproof protection, plug unused openings with the provided metal pipe plug. This plug must be engaged a minimum of five full threads. The threaded housing covers must be installed. Turn covers to seat O-ring into the housing and then continue to hand tighten until the cover contacts the housing metal-to-metal.

If the electronics housing is removed for any reason, it must be hand tightened fully. Then engage the set screw until it bottoms out and **back it off 1/8th turn**. Fill the set screw recess with red lacquer (Foxboro Part number X0180GS or equivalent). The housing then may be rotated up to one full turn in a counterclockwise direction for optimum access to adjustments.

## Intrinsically Safe and Type n Warning

### 

Since Foxboro does not specify live maintenance, to prevent ignition of flammable atmospheres, disconnect power before servicing unless the area is certified to be nonhazardous.

## Type n Warning

### 

On transmitters certified for ATEX protection n, CSA Class I, Division 2, or FM nonincendive for Class I, Division 2, the threaded housing covers must be installed.

## **Pressure Warnings**

When installing your transmitter, tighten process connector bolts to a torque of 61 N•m (45 ft•lb) and drain plugs and optional vent screws to 20 N•m (15 ft•lb). See Figure 3.

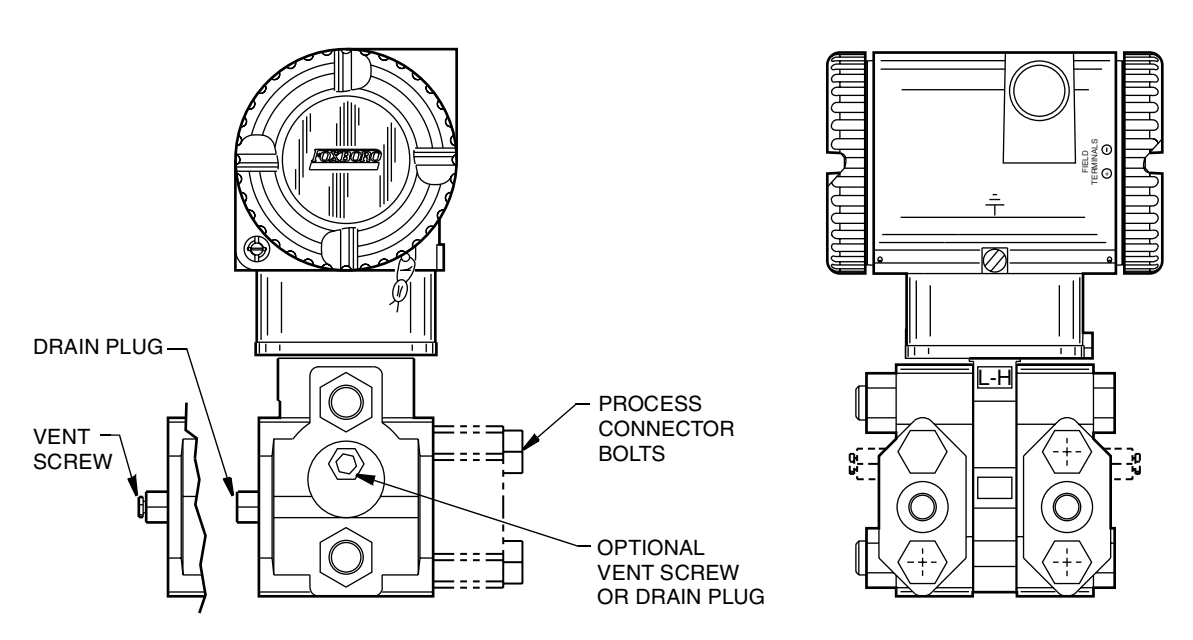

Figure 3. Pressure Connections

### 

If a sensor is replaced or process covers are rotated for venting, replace the gaskets and torque cover bolts (see Figure 4 and 5) to 100 N•m (75 ft•lb) in several even increments. Torque values are 66 N•m (50 ft•lb) when optional 316 ss bolts are specified (option B1). A pressure test is required. Perform a hydrostatic test with a liquid following proper hydrostatic test procedures. Pressure test the process cover assembly by applying a hydrostatic pressure of 150% of the maximum static and overrange pressure rating to both sides of the process cover/sensor assembly simultaneously through the process connections. Hold pressure for one minute. There should be no leakage of the test fluid through the gaskets.

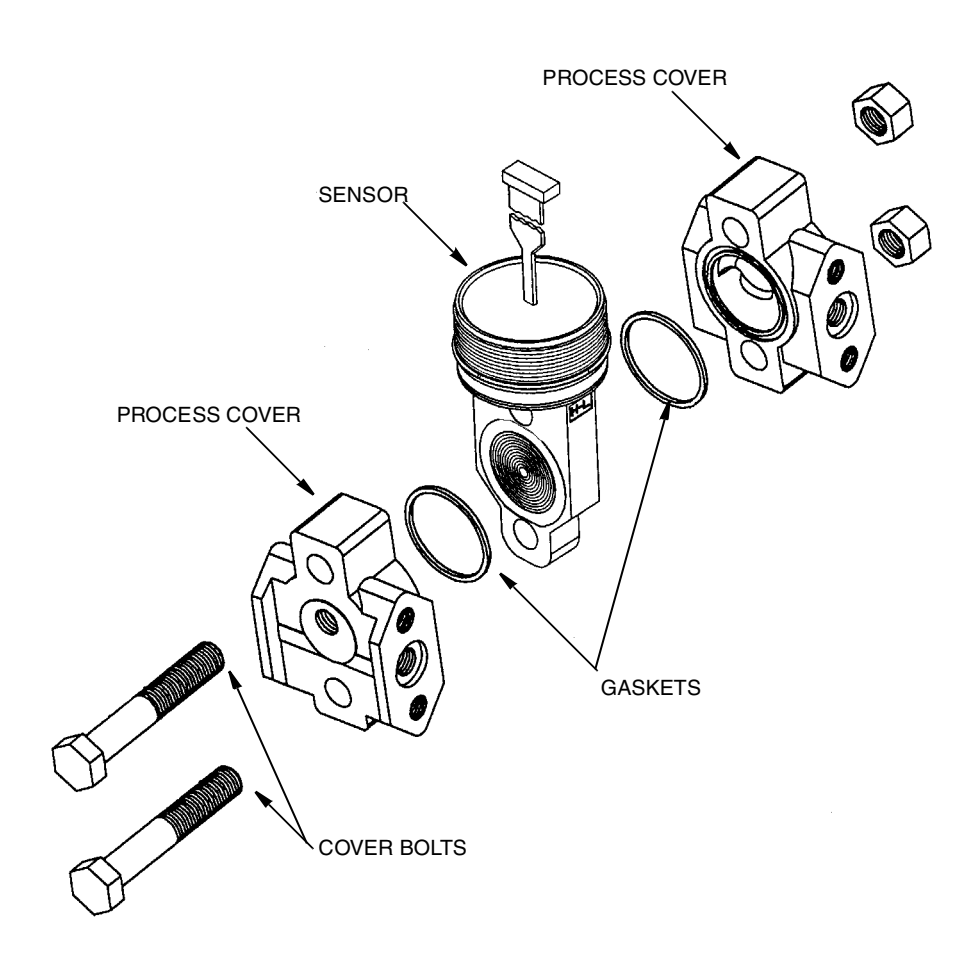

Figure 4. Sensor Replacement

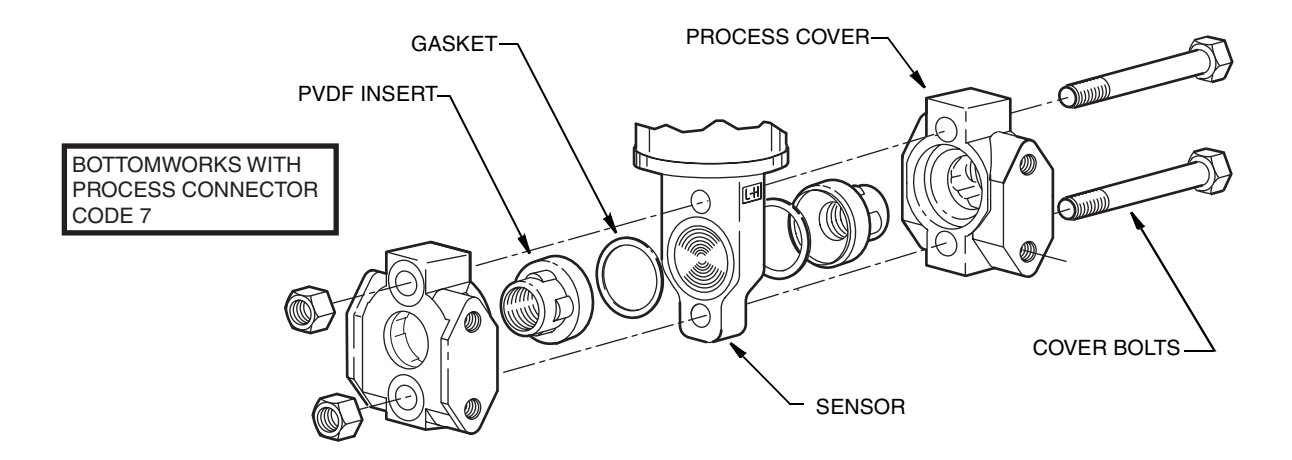

Figure 5. Sensor Replacement (pvdf Inserts)

## Process Fluid Warning

### 

If process containing parts are to be disassembled:

- 1. Make sure that process fluid is not under pressure or at high temperature.
- 2. Take proper precautions concerning leakage or spillage of any toxic or otherwise dangerous fluid. Follow any Material Safety Data Sheet (MSDS) recommendations.

## Seal or Sensor Fill Fluid Warning

#### -/ WARNING -

Even though the volume of fill fluid is small, be sure that the fill fluid can mix safely with the process fluid.

## Parts Replacement Warning

### 

If replacing parts, do not use parts of other materials or that in any other way change the product as described on the data plate.

## EC Declaration of Conformity

We, Manufacturer:

Invensys Systems, Inc. 33 Commercial Street Foxboro, Massachusetts 02035 U.S.A.

declare under our sole responsibility that the

I/A Series Pressure Transmitters IGP, IAP, IDP, IPI, IMV

are in conformity with the protection requirements of Council Directives:

- 89/336/EEC (amended by 92/31/EEC and 93/68/EEC) on the approximation of the laws of the Member States relating to Electromagnetic Compatibility
- 94/9/EC on the approximation of the laws of the Member States concerning equipment and protective systems intended for use in potentially explosive atmospheres
- 97/23/EC on the approximation of the laws of the Member States concerning pressure equipment

The basis on which Conformity is being declared:

- EN 61326, Electrical equipment for measurement, control and laboratory use EMC requirements, Class A emission limits, and immunity requirements according to Annex A for Industrial locations.
- EN50014 1997 A1 1999 A2 1999 Electrical apparatus for potentially explosive atmospheres "General Requirements."
- EN50018 2000 Electrical apparatus for potentially explosive atmospheres "Flameproof enclosures 'd'".
- EN50020 1995 Electrical apparatus for potentially explosive atmospheres "Intrinsic safety 'I'".
- EN50021 1999 Electrical apparatus for potentially explosive atmospheres "Type of protection 'n'".
- EN50284 1999 Special requirements for construction, test and marking of electrical apparatus of group II Category 1G.

For compliance with ATEX and in conjunction with the harmonized standards listed, products are in accordance with EC Type Examination Certificates KEMA 00ATEX 1060, KEMA 00ATEX2019 and KEMA 00ATEX 1009. Refer to Product Specification Sheet and marking on product for details pertaining to individual model codes.

For the Pressure Equipment Directive, conformity is based on a certificate issued by Det Norske Veritas, based on Maximum Working Pressure (MWP). Conformity Assessment Module "H" is applied for Models IGP, IAP, and IDP where the MWP is greater than 200 bar. Conformity Assessment Module "A" is applied for Model IGP where the MWP is greater than 1000 bar.

# 2. Installation

### 

To avoid damage to the transmitter sensor, do not use any impact devices, such as an impact wrench or stamping device, on the transmitter.

#### - NOTE

- 1. The transmitter should be mounted so that any moisture condensing or draining into the field wiring compartment can exit through one of the two threaded conduit connections.
- 2. Use a suitable thread sealant on all connections.
- 3. If the transmitter is not installed in the vertical position as shown in Figure 6 or Figure 7, readjust zero output to eliminate the position zero effect.

## Mechanical Installation

## Differential Pressure Transmitter

The IDP10, IDP25, and IDP50 differential pressure transmitters can be supported by the process piping as shown in Figure 6 or mounted to a vertical or horizontal pipe or surface using the optional mounting bracket shown in Figure 7. For dimensional information, refer to DP 020-446.

### Process Mounting

Figure 6 shows the transmitter mounted to and supported by the process piping.

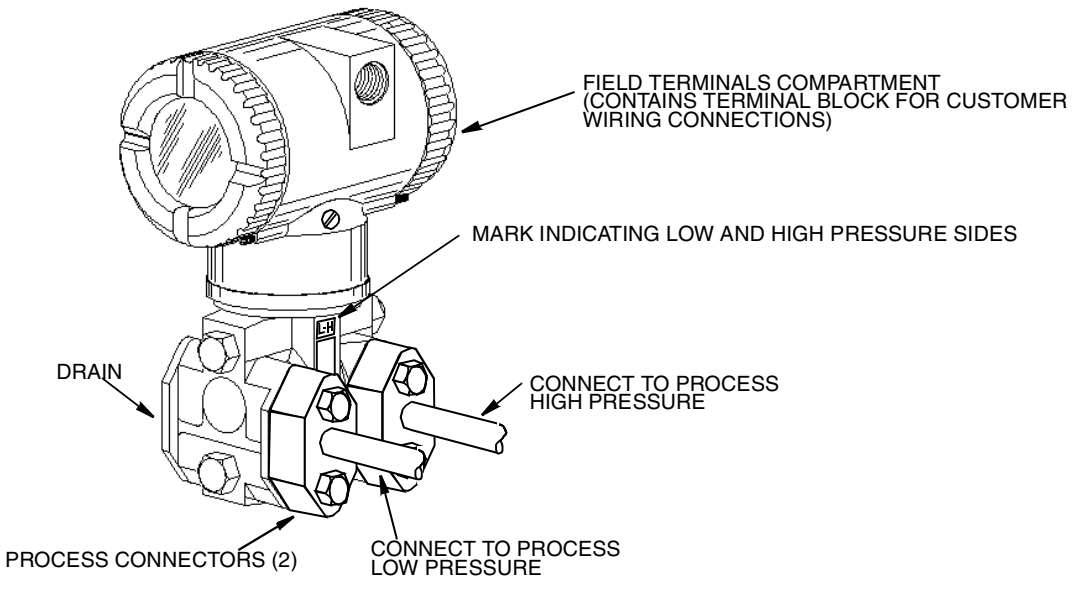

Figure 6. Process-Mounted Transmitter

### Pipe or Surface Mounting

To mount the transmitter to a pipe or surface, use the Optional Mounting Set (Model Code Option -M1 or M2).

Referring to Figure 7, secure the mounting bracket to the transmitter using the two lockwashers and screws provided. Mount the transmitter with the mounting bracket to a vertical or horizontal, DN 50 or 2-in pipe. To mount to a horizontal pipe, turn the U-bolt 90° from the position shown in Figure 7. The mounting bracket can also be used for wall mounting by securing the bracket to a wall using the U-bolt mounting holes.

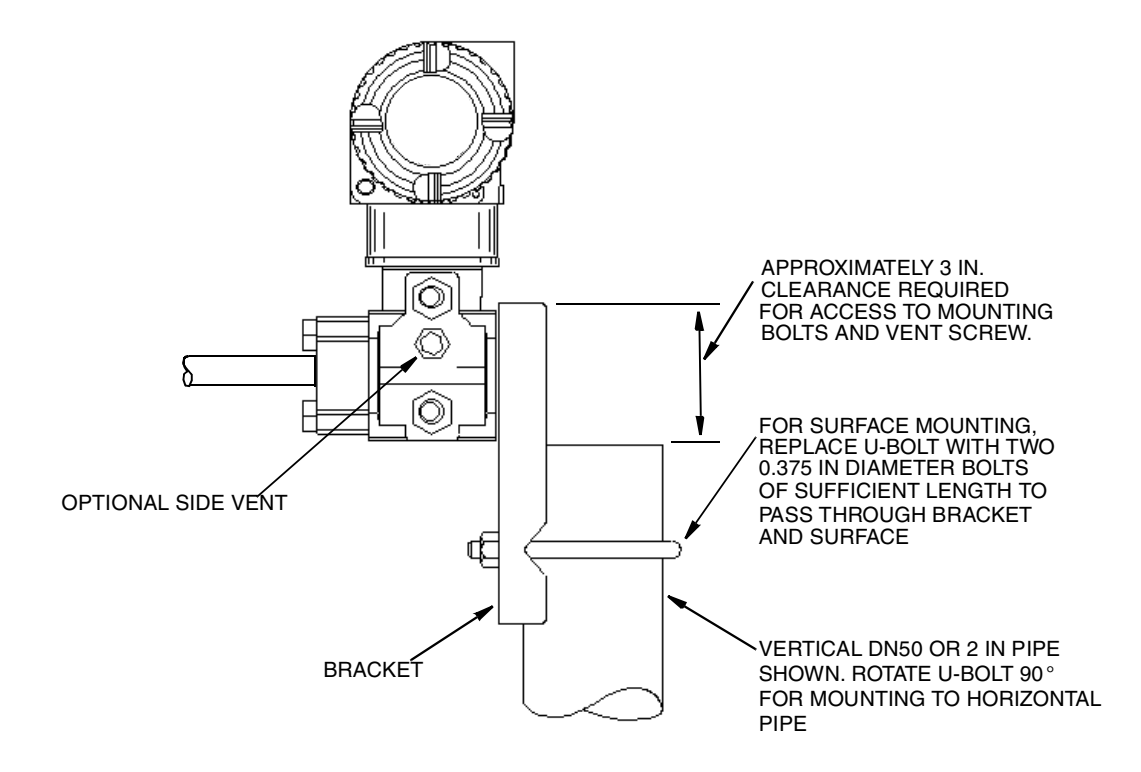

Figure 7. Mounting Transmitter to a Pipe or Surface

- NOTE

When pvdf inserts (structure codes 78/79) are used, the process connection must be made directly to the pvdf inserts in the Hi and Lo side process covers.

### Installation of Flow Measurement Piping

Figure 8 and Figure 9 show typical installations with horizontal and vertical process pipes.

The transmitters are shown below the level of the pressure connections at the pipe (usual arrangement, except for gas flow without a seal liquid), and with filling tees in the lines to the transmitter (for a seal liquid).

If the process fluid being measured must not come in contact with the transmitter, the transmitter lines must be filled with a suitable seal liquid (see procedure in next section). In such a case, the transmitter must be mounted below the level of the pressure connections at the pipe. With steam flow, the lines are filled with water to protect the transmitter from the hot steam. The seal liquid

(or water) is added to the lines through the filling tees. To prevent unequal heads on the transmitter, the tees must be at the same elevation (as shown in Figure 8) and the transmitter must be mounted vertically (as shown). If a seal liquid is not required, elbows can be used in place of the tees.

Tighten drain plugs and optional vent screws to 20 N $\cdot$  m (15 lb $\cdot$  ft). Tighten the four process connector bolts to a torque of 61 N $\cdot$  m (45 lb $\cdot$  ft).

Note that the low and high pressure sides of the transmitter are identified by an L-H marking on the side of the sensor above the warning label.

With medium-viscosity seal liquids and/or long transmitter lines, larger valve sizes should be used.

- NOTE
- 1. With a **horizontal** line, pressure connections at the pipe should be at the side of the line. However, with gas flow without a seal liquid, connections should be at the top of the line.
- 2. With a vertical line, flow should be upwards.
- 3. For **liquid** or **steam** flow, the transmitter should be mounted **lower** than the pressure connections at the pipe.
- 4. For **gas** flow **without** a seal liquid, the transmitter should be mounted **above** the pressure connections at the pipe; for **gas** flow **with** a seal liquid, the transmitter should be mounted **below** the pressure connections.
- 5. Foxboro recommends the use of snubbers in installations prone to high levels of fluid pulsations.

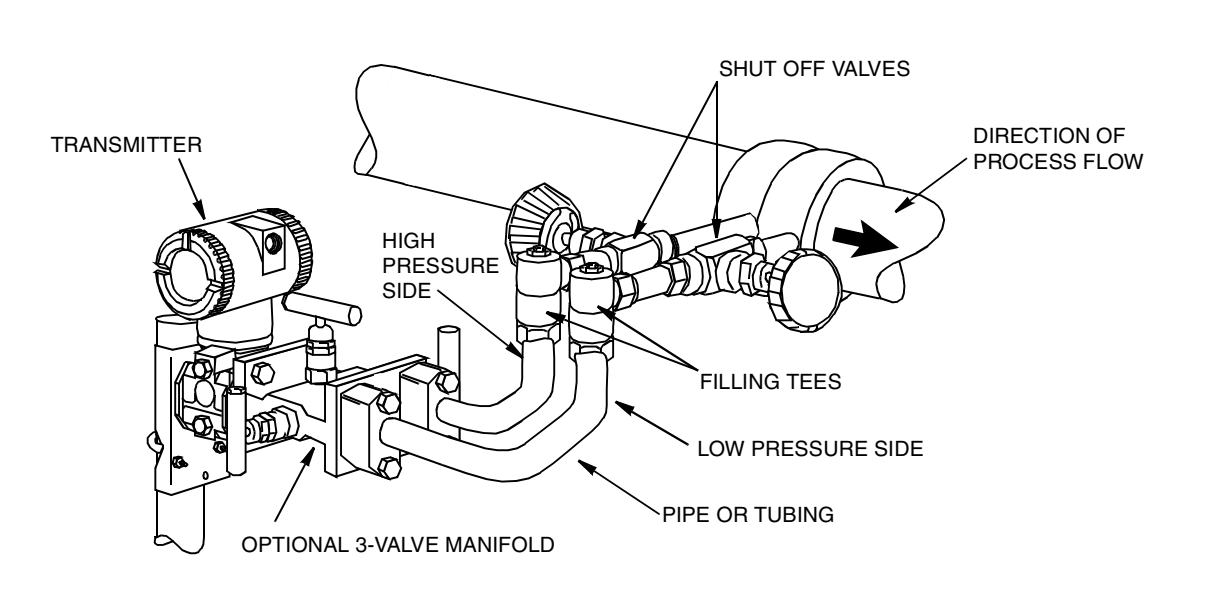

Figure 8. Example of Horizontal Process Line Installation

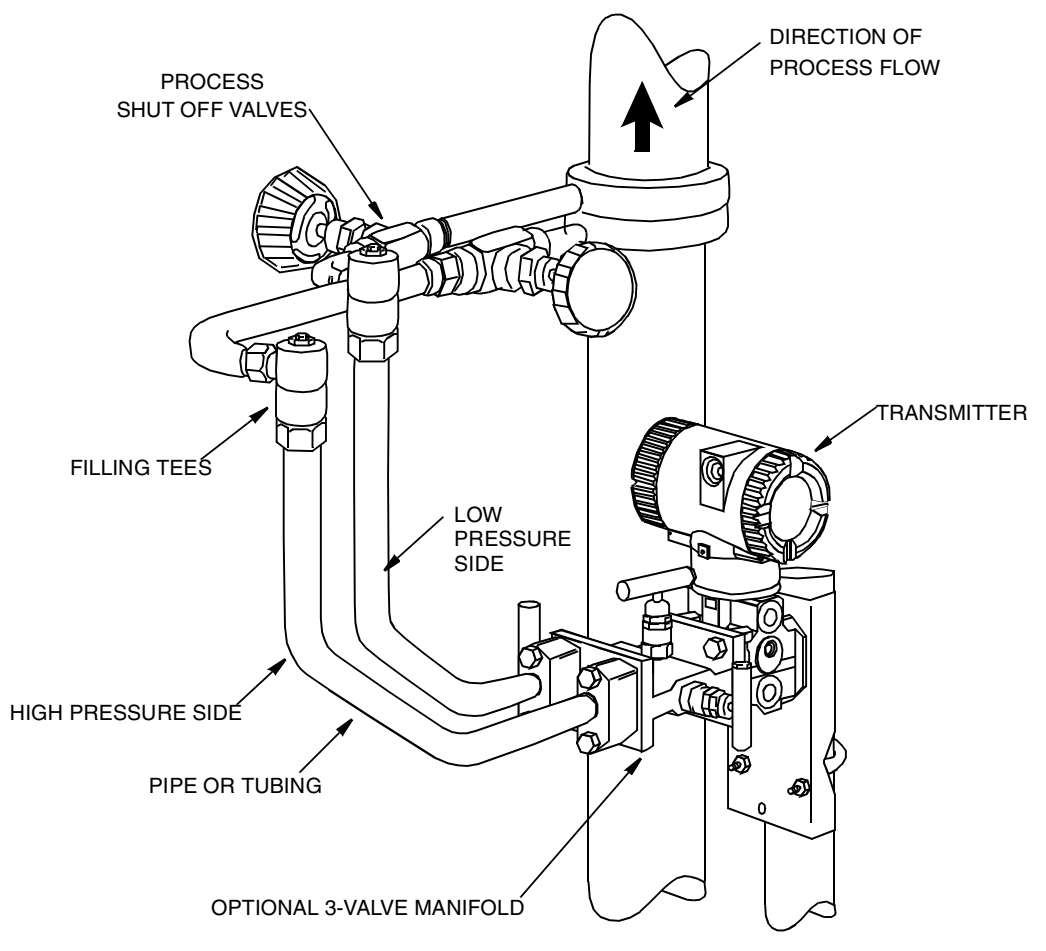

Figure 9. Example of Vertical Process Line Installation

### Filling System with Seal Liquid

If the process fluid being measured must not come in contact with the transmitter, the transmitter lines must be filled with a suitable seal liquid. The procedure to do this is as follows:

- 1. If the transmitter is in service, follow the procedure for "Taking a Differential Pressure Xmtr Out of Operation" on page 42.
- 2. Close both process shutoff valves.
- 3. Open all three valves on 3-Valve Manifold.
- 4. Partially open the vent screws on the transmitter until all air has been forced out of the transmitter body and lines. Close the vent screws.
- 5. Refill the tee connections. Replace the plugs and close the bypass valve. Check for leaks.
- 6. Follow the procedure for "Putting a Differential Pressure Xmtr Into Operation" on page 41.

### 

To prevent loss of seal liquid and contamination of process fluid, never open both process shutoff valves and manifold shutoff valves if the bypass valve is open.

## Absolute and Gauge Pressure Transmitter

### IAP10, IGP10, IGP25 and IGP50 Transmitters

These pressure transmitters can be directly connected to the process using the 1/2 NPT external thread or mounted to a vertical or horizontal pipe or a surface using the Optional Mounting Set (Model Code Option -M1, M2, M3, or M4) as shown in Figure 10.

- NOTE -
- 1. Do **not** direct mount these transmitters to the process using the 1/4 NPT internal thread. This thread should only be used to connect to the process when the transmitter is mounted with the optional mounting set.
- 2. Do **not** mount these transmitters using the conduit connection and optional mounting set when vibration conditions exceed 20 m/s<sup>2</sup> (2 "g").

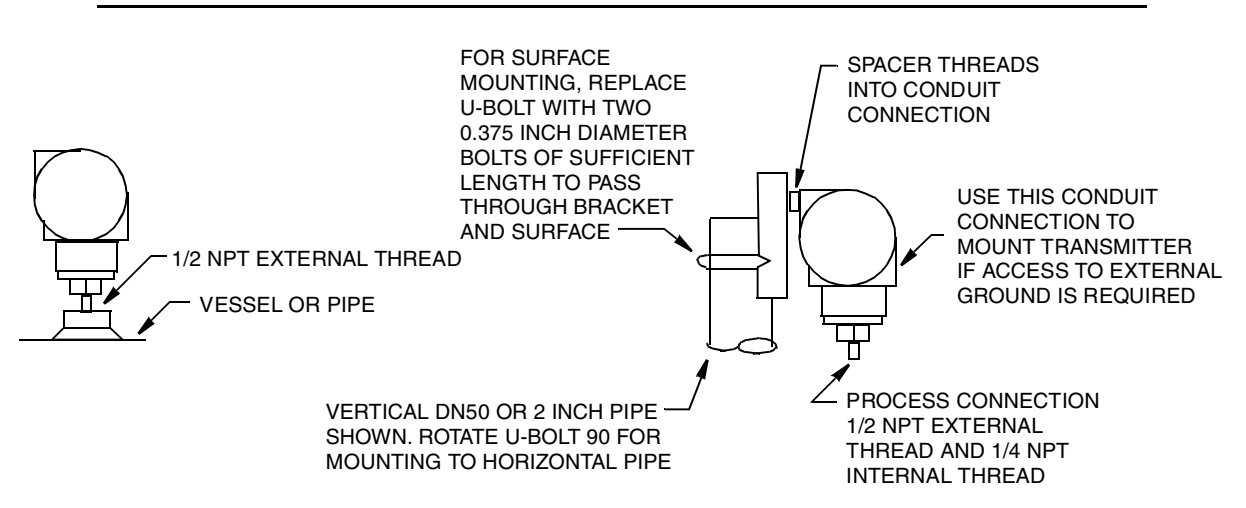

Figure 10. IAP10, IGP10, IGP25, and IGP50 Transmitter Mounting

### IAP20 and IGP20 Transmitters

To mount these transmitter to a pipe or surface, use the Optional Mounting Set (Model Code Option -M1 or -M2). Referring to Figure 11, secure the mounting bracket to the transmitter using the two screws provided. Mount the transmitter with the mounting bracket to a vertical or horizontal DN50 or 2-inch pipe. To mount to a horizontal pipe, turn the U-bolt 90° from the position shown in Figure 11. The mounting bracket can also be used for wall mounting by securing the bracket to a wall using the U-bolt mounting holes.

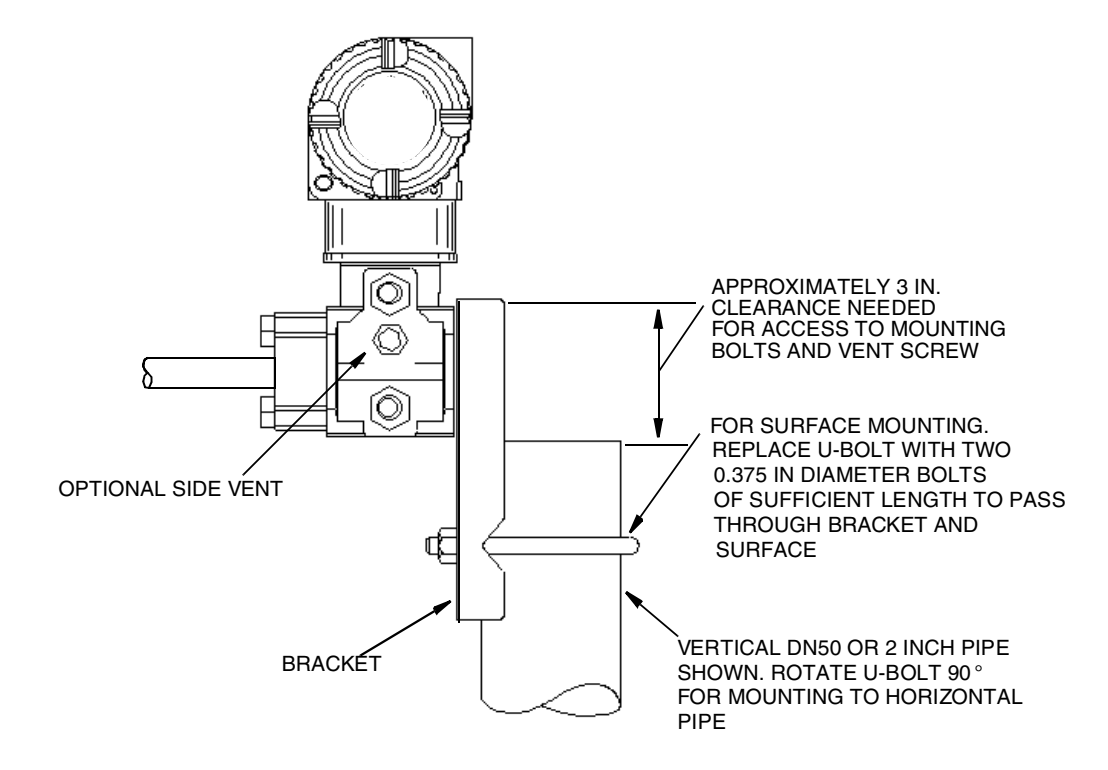

Figure 11. IAP20 and IGP20 Transmitter Mounting

- NOTE -

When structure codes 78/79 are used (pvdf insert), the process connection must be made directly to the pvdf insert in the process cover.

### Typical Transmitter Piping

Figure 12 shows a typical piping application. Calibration supply pressure can be applied via a calibration tee or calibration screw. The lower conduit port can be used as a drain for moisture buildup in terminal compartment. For Model IAP20, IGP20, IGP25, and IGP50 Transmitters, tighten the process connector bolts to a torque of 61 N $\cdot$  m (45 lb $\cdot$  ft) and drain plugs and vent screws to a torque of 20 N $\cdot$  m (15 lb $\cdot$  ft).

#### - NOTE

- 1. Foxboro recommends the use of snubbers in installations prone to high levels of fluid pulsations.
- 2. IAP10, IGP10, IGP25, and IGP50 Transmitters mounted directly to process piping or a pressure vessel as shown in Figure 12, could require the use of a shutoff valve (shown) to comply with the requirements of ASME Power Piping Code B31.1 and Chemical and Petroleum Piping Code B31.3.

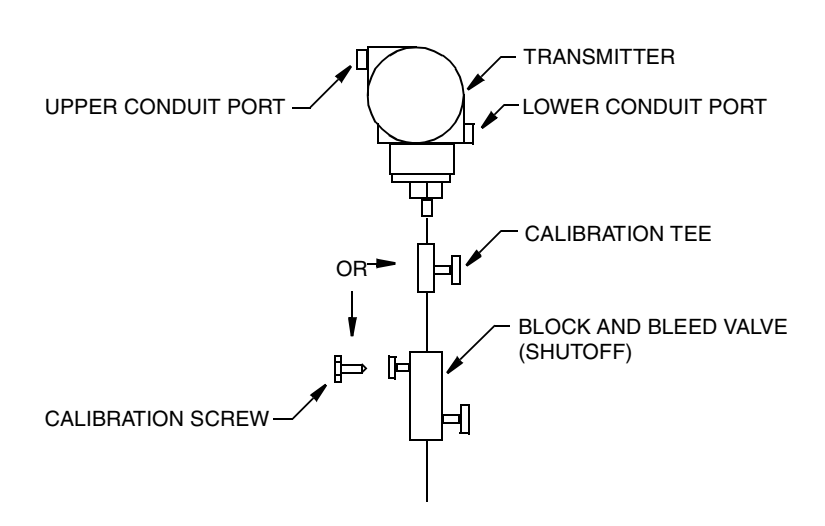

Figure 12. Typical Transmitter Piping (IGP10 shown)

For hot process applications above the operative limits of your transmitter [121 °C (250 °F)], such as steam, additional piping is required to protect the transmitter from the hot process. See Figure 13. The piping is filled with water or process fluid. Mount the transmitter below the pressure connection at the pipe. Although the transmitter is shown mounted vertically, you can also mount it horizontally unless sediment is present. The calibration tee is not required if a calibration screw is used for field calibrations.

If trapped vapor pockets cannot be tolerated in a liquid service and a horizontal process connection is used, install a pipe elbow and vertically position the transmitter with the housing **below** the process connection.

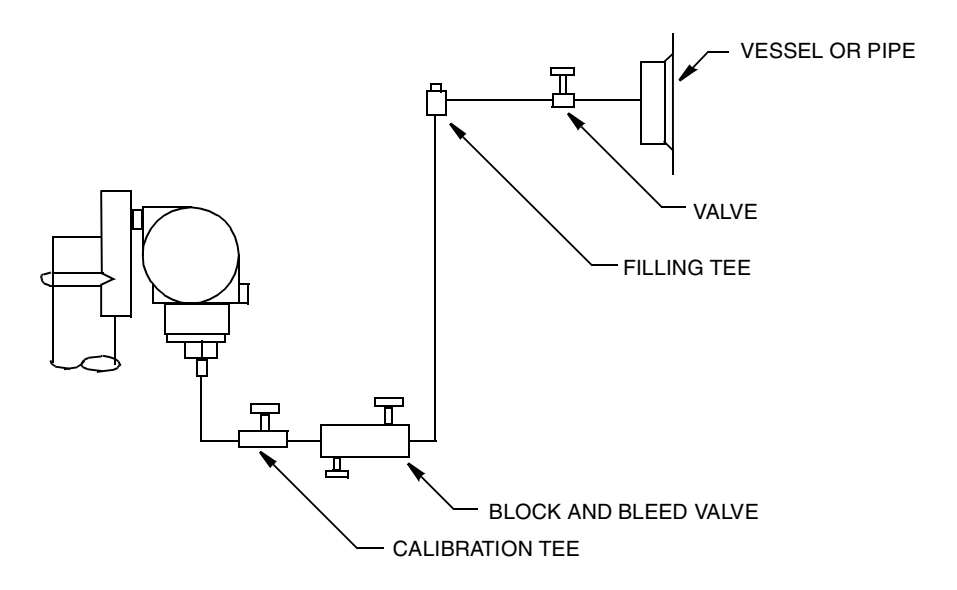

Figure 13. Hot Process Piping

### Transmitter with Seals

For information on transmitters with seals, refer to MI 029-369 on your CD-ROM.

Capillary fill fluid specific gravities are given in Table 15 for your convenience.

| Fill Fluid<br>Code | Fill Fluid            | Specific Gravity<br>at 21°C (70°F) |
|--------------------|-----------------------|------------------------------------|
| 1                  | DC200, 10cS, Silicone | 0.94                               |
| 2                  | FC77 Fluorinert       | 1.78                               |
| 3                  | DC200, 3cS, Silicone  | 0.90                               |
| 4                  | DC704 (HTF) Silicone  | 1.07                               |
| 5                  | Neobee                | 0.92                               |

Table 15. Capillary Fill Fluid Specific Gravities

## Positioning the Housing

The transmitter housing (topworks) can be rotated up to one full turn in the counterclockwise direction when viewed from above for optimum access to adjustments, display, or conduit connections.

### 

If the electronics housing is removed for any reason, it must be hand tightened fully. Then engage the set screw until it bottoms out and **back it off 1/8th turn**. See Figure 14. Fill the set screw recess with red lacquer (Foxboro Part number X0180GS or equivalent). The housing then may be rotated up to one full turn in a counterclockwise direction for optimum access to adjustments.

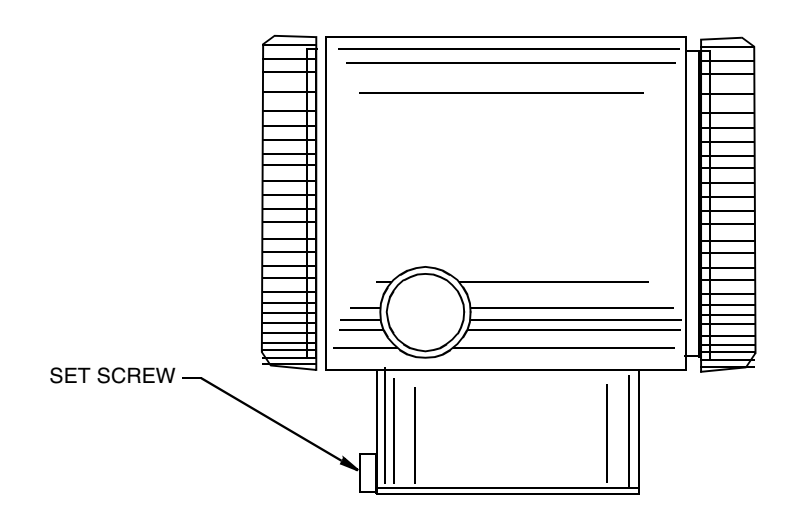

Figure 14. Housing Set Screw Location

## Positioning the Display

The display (optional in some models) can be rotated within the housing to any of four positions at 90° increments. To do this with the optional removable display, grasp the two tabs on the

display and rotate it about 10° in a counterclockwise direction. Pull out the display. Ensure that the O-ring is fully seated in its groove in the display housing. Turn the display to the desired position, reinsert it in the electronics module, aligning the tabs on the sides of the assembly, and twist it in the clockwise direction. With electronics versions -A and -V, the display is a standard part of the electronics module and can be rotated by repositioning the entire module, using the mounting screws.

### 

Do **not** turn the display more than 180° in any direction. Doing so could damage its connecting cable.

## Setting the Write Protect Jumper

#### - NOTE

This feature only applies to transmitters with FoxCom (Code -D), HART Version 4.n (Code -T), and FOUNDATION fieldbus (Code -F) electronics.

If your transmitter has write protection capability, it means that the external zero, local display, and remote communications can be prevented from writing to the electronics. Write protection is set by moving a jumper that is located in the electronics compartment behind the optional display. To activate write protection, remove the display as described in the previous section, then remove the jumper or move it to the lower position as shown on the exposed label. Replace the display.

## Cover Locks

Electronic housing cover locks, shown in Figure 15, are provided as standard with certain agency certifications and as part of the Custody Transfer Lock and Seal option. Screw the cover locks into the housing to unlock the covers. To reset the locks, unscrew them until the locks extend into the cover serrations to prevent cover rotation.

## Wiring

The installation and wiring of your transmitter must conform to local code requirements.

#### - NOTE

- 1. Review suggested wiring practices as described in MI 020-350 to ensure proper communications capability and to minimize the effects of RFI.
- 2. Although surge protection is standard, Foxboro recommends the use of transient/surge protection in installations prone to unusually high levels of electrical transients and surges.

For access to the field terminals, thread the cover lock (if present) into the housing to clear the threaded cover and remove the cover from the field terminals compartment as shown in Figure 15. Note that the embossed letters **FIELD TERMINALS** identify the proper compartment.

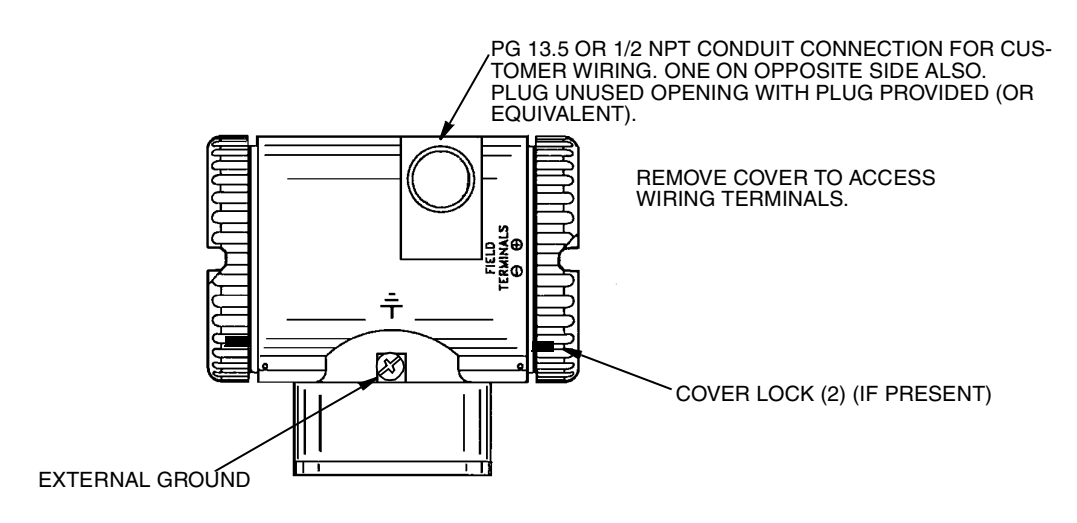

Figure 15. Accessing Field Terminals

## 4 to 20 mA Output Signal (Model Codes -A, -D, and -T)

The field terminals on a transmitter with a 4 to 20 mA output signal are shown in Figure 16.

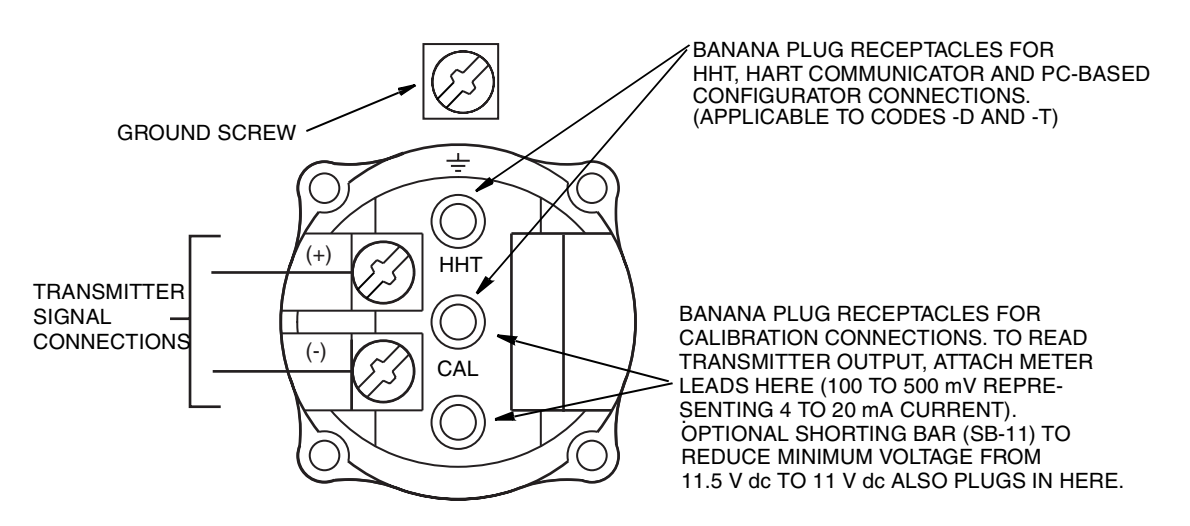

Figure 16. Identification of Field Terminals

The transmitter is equipped with an internal ground connection within the field wiring compartment and an external ground connection at the base of the electronics housing. To minimize galvanic corrosion, place the wire lead or terminal between the captive washer and loose washer on the external ground screw.

When wiring a transmitter with 4 to 20 mA output signal, the supply voltage and loop load must be within specified limits. The supply output load vs. voltage relationship is:

 $R_{MAX} = 47.5$  (V - 11.5) and is shown in Figure 17.

- NOTE

The relationship when the optional shorting bar is used is:

 $R_{MAX} = 46.8 (V - 11).$ 

Any combination of supply voltage and loop load resistance in the shaded area can be used. To determine the loop load resistance (transmitter output load), add the series resistance of each component in the loop, excluding the transmitter. The power supply must be capable of supplying 22 mA of loop current.

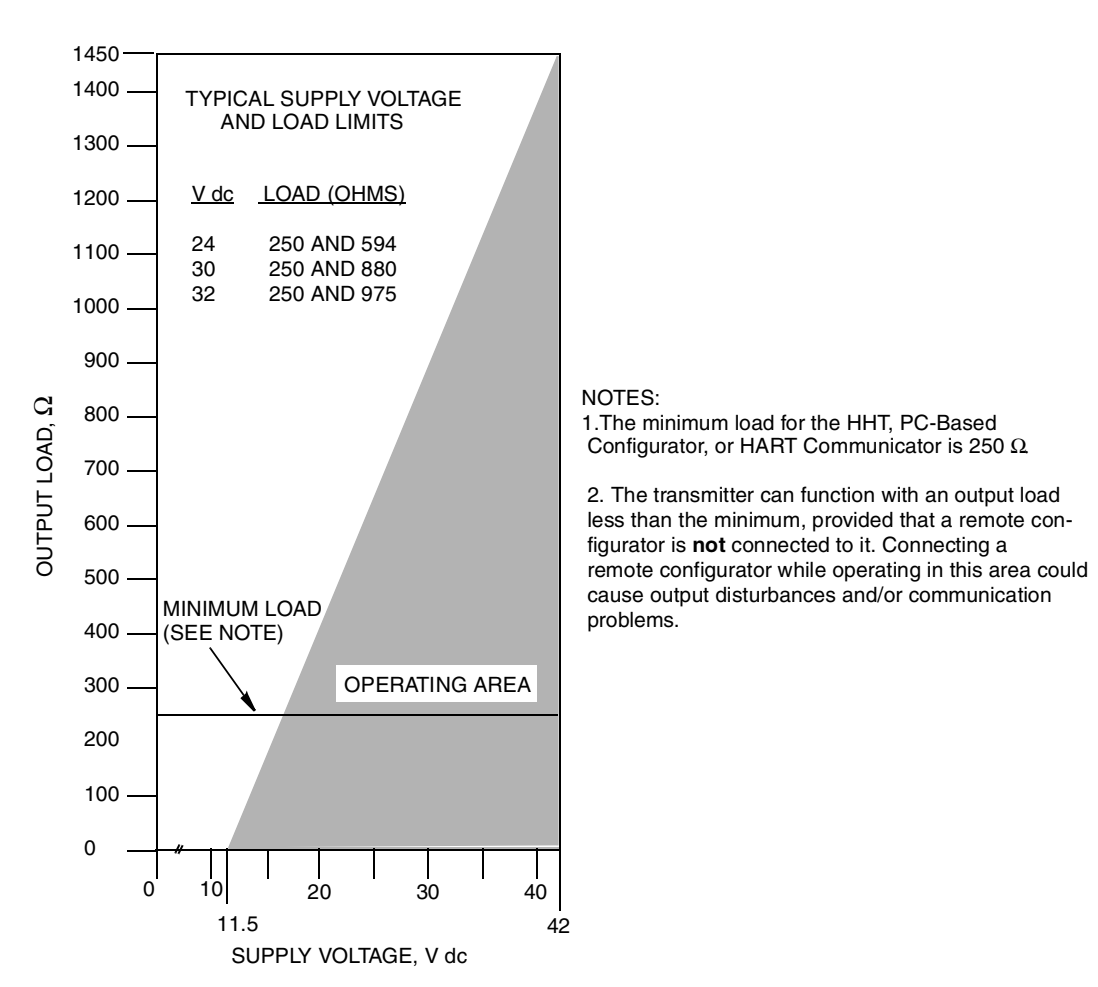

Figure 17. Supply Voltage and Loop Load

#### **Examples:**

- 1. For a loop load resistance of 880  $\Omega\,$  the supply voltage can be any value from 30 to 42 V dc.
- 2. For a supply voltage of 24 V dc, the loop load resistance can be any value from 250 to 594  $\Omega$  with remote communications and zero to 594  $\Omega$  without remote communications.

To wire one or more transmitters to a power supply, proceed with the following steps.

- 1. Remove the cover from the transmitter field terminals compartment.
- 2. Run signal wires (0.50 mm<sup>2</sup> or 20 AWG, typical) through one of the transmitter conduit connections as shown in Figure 15. Use twisted pair to protect the 4 to 20 mA output and/or remote communications from electrical noise. Maximum recommended length for signal wires is 1800 m (6000 ft)

#### 

Do not run transmitter wires in same conduit as mains (ac power) wires.

- **3.** If shielded cable is used, ground (earth) the shield at the receiver **only**. Do not ground the shield at the transmitter. Cut or tape the shield so that it cannot contact the metal housing.
- 4. Plug the unused conduit connection with the metal plug provided (or equivalent). To maintain specified explosionproof and dust-ignitionproof protection, the plug must engage a **minimum** of five full threads.
- 5. Connect a ground wire to the ground terminal in accordance with local practice.

### 

If the signal circuit must be grounded, it is preferable to do so at the negative terminal of the dc power supply. To avoid errors resulting from ground loops or the possibility of short-circuiting groups of instruments in a loop, there should be only one ground in a loop.

- 6. Connect the power supply and receiver loop wires to the "+" and "-" terminal connections shown in Figure 16.
- 7. Connect receivers (such as controllers, recorders, indicators) in series with power supply and transmitter as shown in Figure 18.
- 8. Install the cover onto the transmitter. Turn covers to seat O-ring into the housing and then continue to hand tighten until the cover contacts the housing metal-to-metal. If cover locks are present, refer to "Cover Locks" on page 27.
- **9.** If wiring additional transmitters to the same power supply, repeat Steps 1 through 8 for each additional transmitter. The setup with multiple transmitters connected to a single power supply is shown in Figure 19. Refer to MI 020-350 for details.
- 10. The HHT or PC-Based Configurator can be connected in the loop between the transmitter and the power supply as shown in Figure 18 and Figure 19 (not applicable with Version -A). Note that a minimum of 250  $\Omega$  must separate the power supply from the HHT, PC-Based Configurator, or HART Communicator).

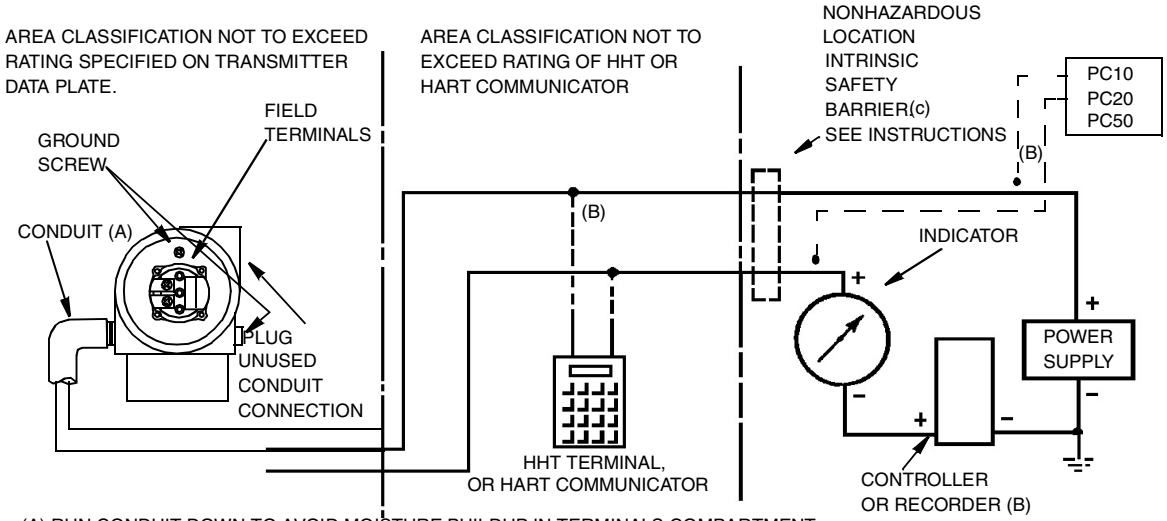

(A) RUN CONDUIT DOWN TO AVOID MOISTURE BUILDUP IN TERMINALS COMPARTMENT.

(B) THERE MUST BE AT LEAST 250 ΩTOTAL RESISTANCE BETWEEN THE HHT, PC-BASED CONFIGURATOR, OR HART COMMUNICATOR AND THE POWER SUPPLY).

(C) TRANSMITTERS WITH -A ELECTRONICS ARE NOT DESIGNED FOR USE WITH INTRINSIC SAFETY BARRIERS.

THE HHT IS CERTIFIED FOR USE IN CLASS I, GROUPS A, B, C, AND D, DIVISION 2 HAZARDOUS LOCATIONS. IF USED WITH A TRANSMITTER LOCATED IN A MORE HAZARDOUS ATMOSPHERE (FOR EXAMPLE, DIVISION 1), MAKE PROVISION TO LOCATE AND CONNECT THE HHT IN AN AREA WITHIN ITS CERTIFICATION LEVEL. CERTAIN VERSIONS OF THE HART COMMUNICATOR MAY BE SUITABLE FOR OTHER CLASSIFICATIONS (FOR EXAMPLE, DIVISION 1). CHECK THE RATING OF THE VERSION YOU HAVE BEFORE USING IT IN A HAZARDOUS AREA. LOCATING OR CONNECTING A HHT OR HART COMMUNICATOR IN A HAZARDOUS AREA FOR WHICH IT IS NOT CERTIFIED COULD RESULT IN AN EXPLOSION.

WARNING

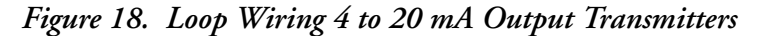

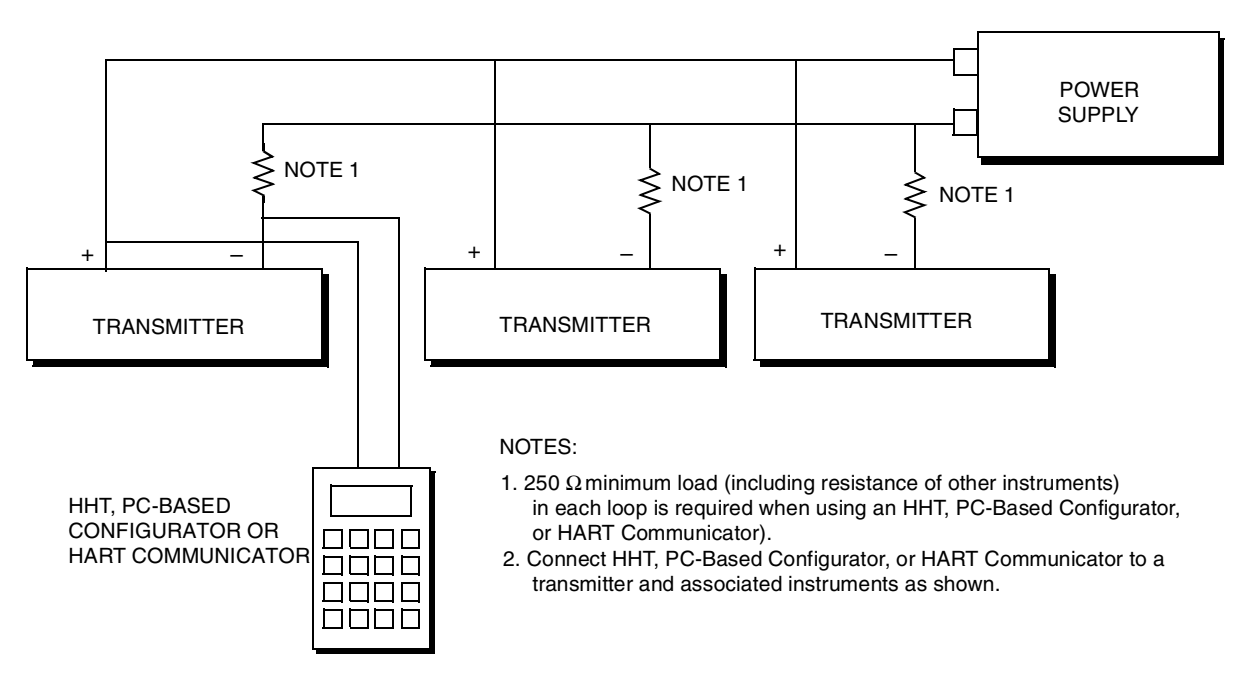

Figure 19. Wiring Several 4 to 20 mA Transmitters to a Common Power Supply

The transmitters with FoxCom (-D) and HART (-T) communications also communicate digitally with the HHT or PC-Based Configurator and the HART Communicator respectively at distances up to 1800 m (6000 ft). Communication between the remote configurator and the transmitter does not disturb the 4 to 20 mA output signal.

## HART Multidrop Wiring (Model Code -T)

"Multidropping" refers to the connection of several transmitters to a single communications transmission line. Communications between the host computer and the transmitters takes place digitally with the analog output of the transmitter deactivated. With the HART communications protocol, up to 15 transmitters can be connected on a single twisted pair of wires or over leased telephone lines.

The application of a multidrop installation requires consideration of the update rate necessary from each transmitter, the combination of transmitter models, and the length of the transmission line. Multidrop installations are not recommended where Intrinsic Safety is a requirement. Communication with the transmitters can be accomplished with any HART compatible modem and a host implementing the HART protocol. Each transmitter is identified by a unique address (1-15) and responds to the commands defined in the HART protocol.

Figure 20 shows a typical multidrop network. Do not use this figure as an installation diagram. Contact the HART Communications Foundation (telephone 512-794-0369 in the U.S.) with specific requirements for multidrop applications.

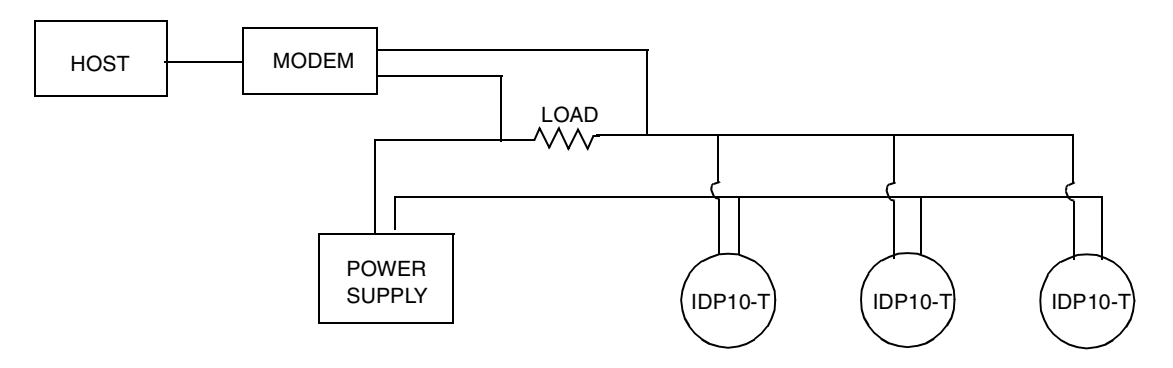

Figure 20. Typical Multidrop Network

The HART Communicator can operate, configure, and calibrate transmitters with HART communication protocol in the same way as it can in a standard point-to-point installation.

- NOTE Transmitters with HART communication protocol are set to poll address 0 (POLLADR 0) at the factory, allowing them to operate in the standard point-topoint manner with a 4 to 20 mA output signal. To activate multidrop communication, the transmitter address must be changed to a number from 1 to 15. Each transmitter must be assigned a unique number on each multidrop network. This change deactivates the 4 to 20 mA analog output.

## 1 to 5 V dc Output Signal (Model Code -V)

The field terminals on a transmitter with a 1 to 5 V dc output signal are shown in Figure 21.

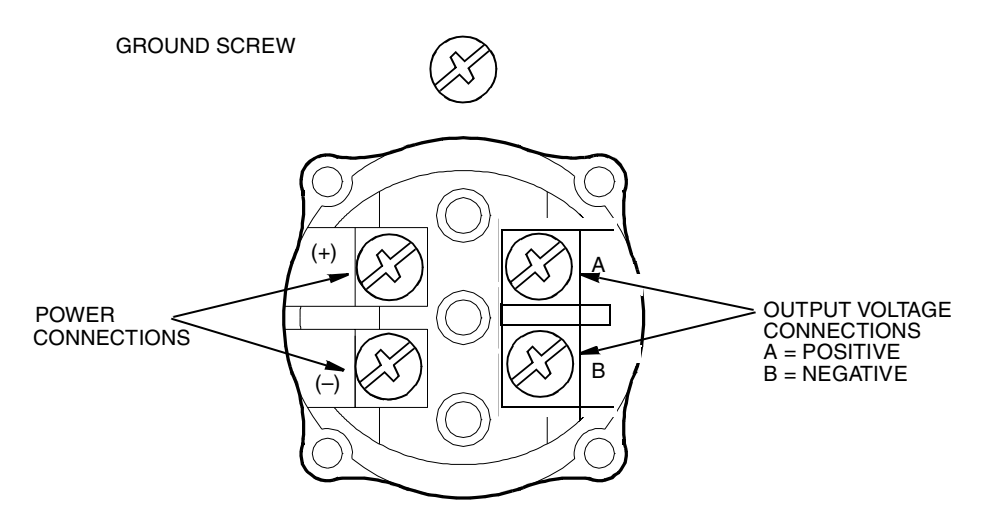

Figure 21. Identification of Field Terminals

The transmitter is equipped with an internal ground connection within the field wiring compartment and an external ground connection at the base of the electronics housing. To minimize galvanic corrosion, place the wire lead or terminal between the captive washer and loose washer on the external ground screw.

### Power Supply Voltage and Current

The power supply voltage across the transmitter input terminals can be any value between 9 and 15.5 V dc and the power supply must be capable of supplying 3 mA of current under all conditions. Verify that the power supply loop load resistance and source impedance allow at least 9 V dc across the transmitter input terminals with a current draw of 3 mA.

### Output Load

The receiver input impedance can be any value between 1 and 10  $M\Omega$ 

#### Three or Four Wire Connections

The transmitter is supplied with a four-wire terminal block with the two negative terminals (- and B) electrically connected internally. This means that the transmitter can be wired with either three wires for wiring economy or four wires for maximum accuracy.

For relatively short wiring runs having low resistance, three-wire connections as shown in Figure 22 can be used to minimize wiring costs. However, a voltage drop in the common lead carrying the power supply current causes an error in the 1 to 5 V dc signal.

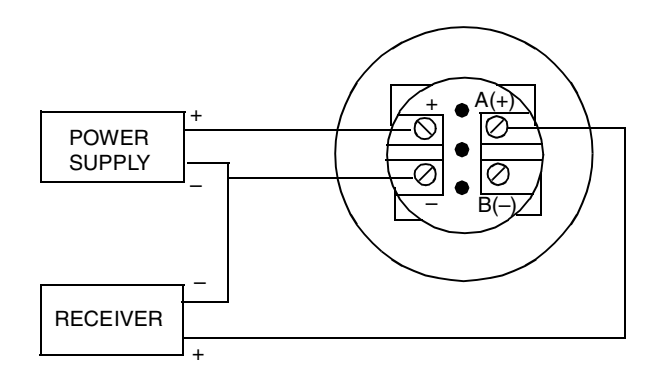

Figure 22. Three-wire Connection

For wiring runs with high resistance due to long lengths or other reasons) or for maximum accuracy, a four-wire connection as shown in Figure 23 can be used to provide input-output isolation. With four-wire configuration, voltage drop in the power supply loop does not affect measurement accuracy.

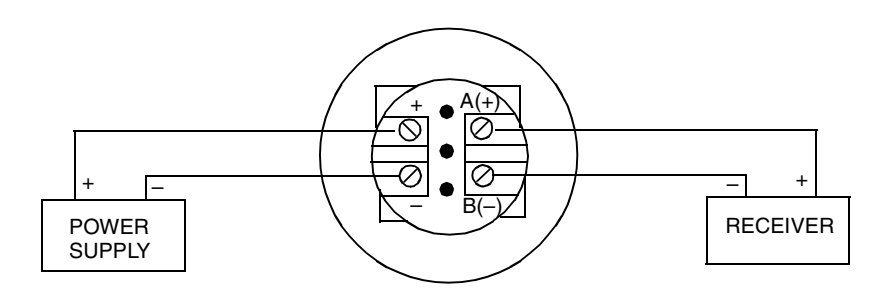

Figure 23. Four-wire Connection

To wire a transmitter, proceed with the following steps.

- 1. Screw in cover lock (if present) and remove the field terminals compartment cover by rotating it counterclockwise.
- 2. Run the supply voltage and output wires  $(0.50 \text{ mm}^2 \text{ or } 20 \text{ AWG}, \text{typical})$  through one of the transmitter conduit connections as shown in Figure 15. If four-wire connection is used, use twisted single pair on the output side to protect the 1 to 5 V dc output from electrical noise.

Do not run transmitter wires in same conduit as mains (ac power) wires.

- 3. If shielded cable is used, ground the shield at the receiver **only**. Do **not** ground the shield at the transmitter. Cut and/or tape the shield so it cannot contact the metal housing.
- 4. Plug unused conduit connection with the metal plug provided (or equivalent). To maintain specified explosionproof and dust-ignitionproof protection, plug must engage a **minimum** of five full threads. Thread sealant is recommended.

<sup>-</sup> NOTE

5. Connect an ground wire to the ground terminal in accordance with local practice.

-/! CAUTION If the output circuit must be grounded, it is preferable to do so at the negative terminal of the receiver. To avoid errors resulting from ground loops or the possibility of short-circuiting groups of instruments in a loop, there should be only one ground in a loop.

- 6. Connect the power supply and receivers (such as controllers, recorders, indicators) as shown in Figure 22 or Figure 23. Typical loop wiring is shown in Figure 24.
- 7. Install the cover onto the transmitter. Turn covers to seat O-ring into the housing and then continue to hand tighten until the cover contacts the housing metal-to-metal. If cover locks are present, refer to "Cover Locks" on page 27.
- 8. If wiring additional transmitters to the same power supply, repeat Steps 1 through 7 for each additional transmitter. The setup with multiple transmitters connected to a single power supply is shown in Figure 25.
- **9.** For installations with long runs, Foxboro recommends using two twisted pair with one pair connected to the power supply terminals and one pair connected to the output terminals. The two twisted pair can be in individual shields or a common shield with the shield connected to the receiver. The shield must **not** be connected to the transmitter.

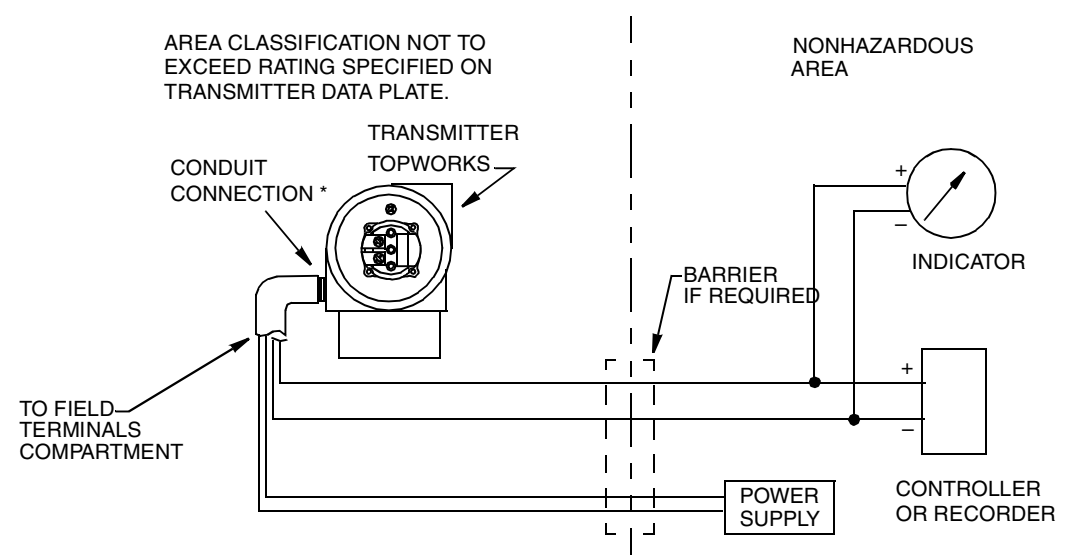

\* RUN CONDUIT DOWN TO AVOID MOISTURE BUILDUP IN FIELD TERMINALS COMPARTMENT.

Figure 24. Loop Wiring (four-wire connection shown)

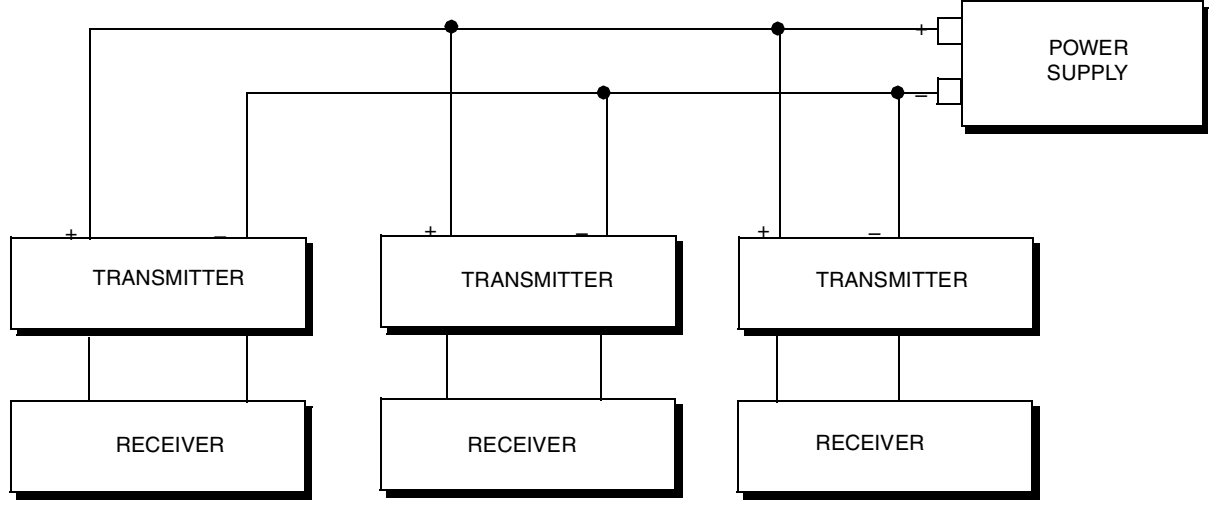

NOTE: FOUR WIRE CONNECTION SHOWN

Figure 25. Wiring Several Transmitters to a Common Power Supply

## FoxCom Communications Protocol (Model Code -D)

The transmitter can be configured to send its pressure measurement to the I/A Series system as a digital signal using FoxCom protocol. Remote communication between the transmitter and the HHT, PC-Based Configurator, or any I/A Series system console can be accommodated up to 600 m (2000 ft) away from the FBM.

#### - NOTE

Ensure that the transmitter output is configured for "digital output" before attaching it to an FBM that will be communicating in only the digital mode. Also, make sure that Device Name is the same as the letterbug used for that channel in the I/A Series System, or verify that the transmitter device name is set to its default description, DevNam, before installation.

Transmitters with FoxCom digital output signal connect to an I/A Series system. This procedure identifies wire terminations in the transmitter and in the I/A Series system enclosure. For other system wiring details, refer to the Installation Instructions provided with the I/A Series System.

The maximum total resistance for each transmitter loop is 420  $\Omega$  For example, if an intrinsically safe barrier with a resistance of 340  $\Omega$  is used, the maximum wire resistance is 80  $\Omega$  Maximum recommended length for field wire is 600 m (2000 ft). Transmitter power is supplied by the I/A Series FBM.

- 1. Remove the cover from the transmitter field terminal compartment.
- 2. Run signal wires (0.50 mm<sup>2</sup> or 20 AWG, typical) through one of the transmitter conduit connections as shown in Figure 26. Use twisted pair to protect the digital output and/or remote communications from electrical noise. Screened (shielded) cable may be required in some locations.

```
- NOTE
```

Do not run transmitter wires in same conduit as mains (ac power) wires.

- **3.** If shielded cable is used, ground the shield at the field enclosure **only**. Do not ground the shield at the transmitter.
- 4. Plug unused conduit connection with the PG 13.5 or 1/2 NPT metal plug provided (or equivalent). To maintain specified explosionproof and dust-ignitionproof protection, plug must engage a **minimum** of five full threads.

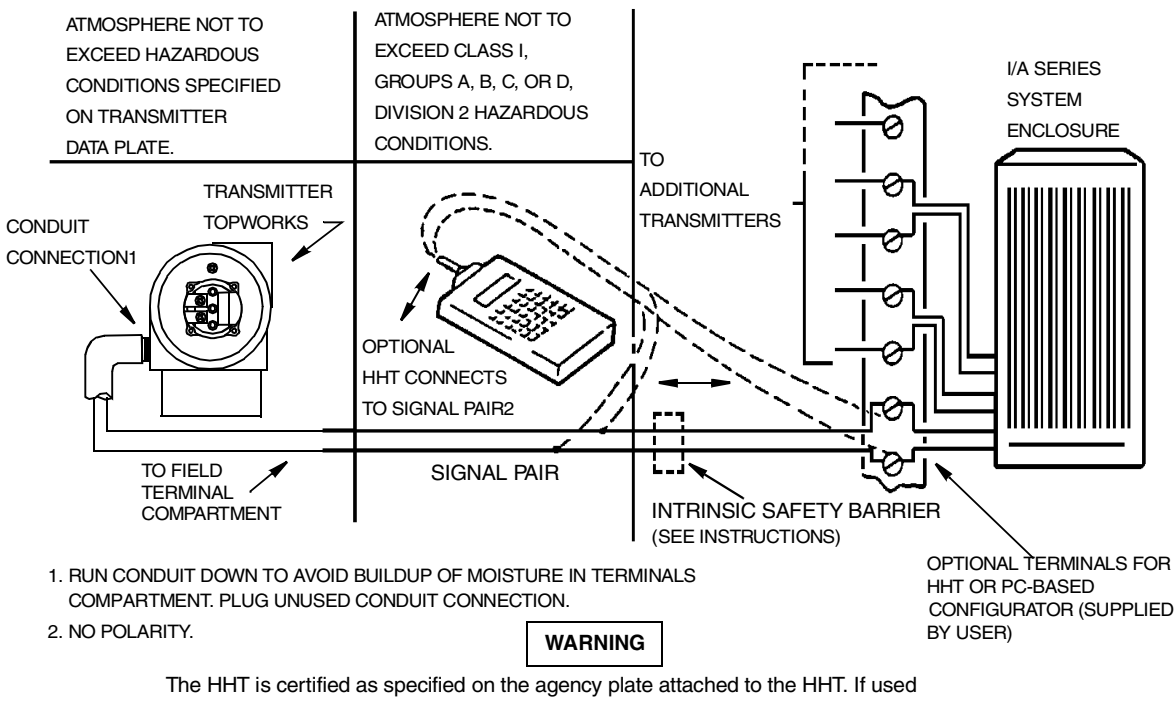

The HHT is certified as specified on the agency plate attached to the HHT. If used with a transmitter located in a more hazardous atmosphere, make provision to locate and connect the HHT in an area within its certification level. Locating or connecting the HHT in a hazardous area for which it is not certified could result in an explosion.

#### Figure 26. Typical Transmitter Wiring to an I/A Series System

5. Connect an ground wire to the ground terminal in accordance with local practice. Ground terminal is shown in Figure 16.

### 

To avoid errors resulting from ground loops or the possibility of short-circuiting groups of instruments in a loop, use only one ground in a loop.

- 6. Connect the signal wires to the transmitter "+" and "-" terminal connections shown in Figure 16.
- 7. The HHT or PC-Based Configurator can be connected via banana plugs to the top two receptacles (designated **HHT**) on the terminal block in the field terminal compartment as shown in Figure 16 or any other convenient location in the loop (subject to hazardous location restrictions). For example, to communicate with several transmitters from a single location, connect each pair of signal wires to a separate pair of terminals. The HHT or PC-Based Configurator can then be easily disconnected from one loop and connected to another.

- 8. The HHT (Revision level H or earlier) does not communicate with IGP25-D, IGP50-D, IDP25-D, and IDP50-D (FoxCom) Transmitters. For additional information, contact Foxboro.
- 9. Reinstall the cover on the transmitter.
- 10. The location of terminal blocks in the I/A Series system enclosure depends both on the type of enclosure purchased and on the location of the transmitter input module inside the enclosure. To determine terminal block location for a particular system, refer to the Installation Instructions in the documentation provided with the I/A Series system.
- 11. To connect the transmitter signal wires to the I/A Series system, use the applicable illustration shown in Figure 27. Note that the type of wire terminations used depends on the type of system enclosure purchased.

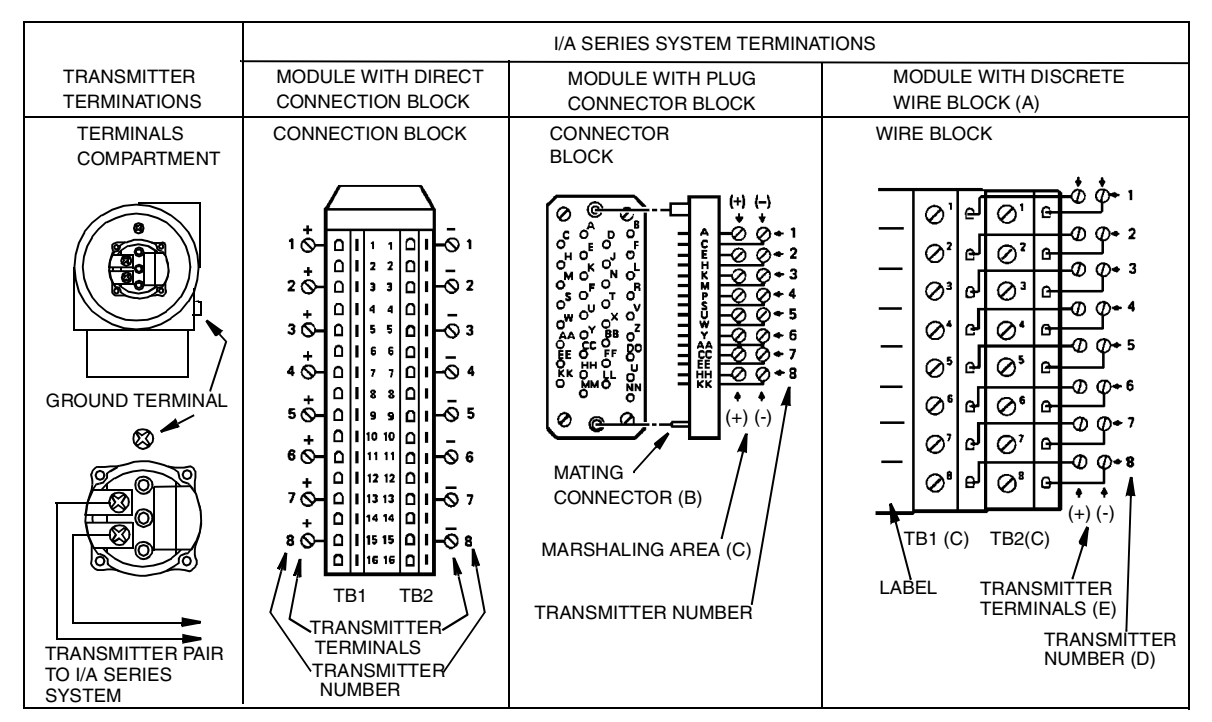

(A) TERMINALS ARE ALSO IDENTIFIED BY LABEL ON SIDE OF WIRE BLOCK.

(B) BURNDY PART NUMBER MSD 34 PM 118 OR EQUIVALENT, SUPPLIED BY USER.

(C) TB3, IF PRESENT, IS NOT USED.

(D) IF TERMINALS ARE FROM AN FBM 4 MODULE, ONLY FOUR TRANSMITTERS CAN BE CONNECTED,

USE TERMINALS SETS 1 THROUGH 4.

(E) POLARITY AT TRANSMITTER IS SHOWN IN PARENTHESES.

#### Figure 27. Wiring Transmitter to Terminals in an I/A Series System

## FOUNDATION Fieldbus Communication (Model Code -F)

Do not run transmitter wires in the same conduit as mains (ac power) wires.

Use FOUNDATION fieldbus approved cable (multi-core, shielded, twisted pair cable) to protect remote communications from electrical noise. Refer to MI 020-360 or FOUNDATION fieldbus Application Guide AG-140, Rev 1.0 or later.

Power supply (a FOUNDATION fieldbus Power Supply Module) must be capable of providing at least 14 mA for each transmitter connected.

A summary of the voltage requirements is listed in Table 16.

| Minimum Supply Voltage     | 9 V  |
|----------------------------|------|
| Recommended Supply Voltage | 24 V |
| Maximum Supply Voltage     | 32 V |

Table 16. Minimum Supply Voltage Requirements

The transmitter is equipped with an internal ground connection within the field wiring compartment and an external ground connection at the base of the electronics housing. To minimize galvanic corrosion, place the wire lead or terminal between the captive washer and loose washer on the external ground screw. Ground the shield at one place per segment **only**.

Refer to Figure 28 for wiring diagram.

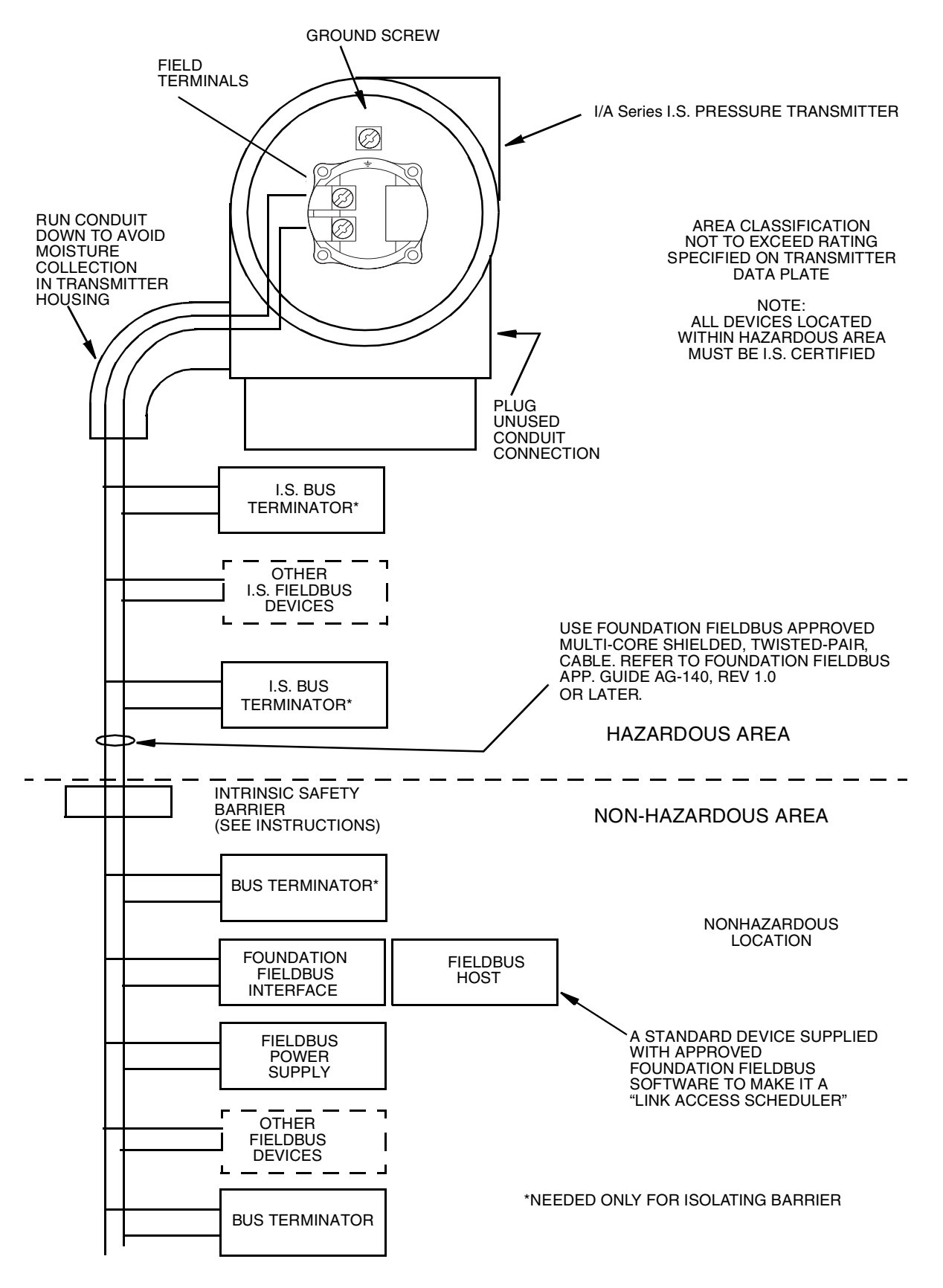

Figure 28. Wiring Diagram of Typical FOUNDATION Fieldbus Transmitter Installation

## Installing Fieldbus Software (Model Code -F)

Foxboro I/A Series FOUNDATION fieldbus transmitters are shipped with a 3.5-inch diskette that contains specific device information and other files needed to configure the transmitters from a FOUNDATION fieldbus host. The files included on the Foxboro DD diskette are:

| Filename                                                                                                    | Description                                                                |
|----------------------------------------------------------------------------------------------------|----------------------------------------------------------------------------|
| readme.doc                                                                                                    | A WORD file with DD installation instructions                              |
| reademe.txt                                                                                                    | A text file with DD installation instructions (for users without MS-WORD). |
| xxyy.ffo<br>where<br>xx = Device Rev.<br>(Parameter 12 in<br>Resource Block)<br>yy = DD Rev.<br>(Parameter 13 in<br>Resource Block) | DD binary file                                                             |
| xxyy.sym                                                                                                    | DD symbol file                                                             |
| IASPT10.DRF                                                                                                    | Capability file                                                            |

Set up the following directory structure for the DD files of a device on the host computer. According to the FOUNDATION specification, the device description files must be present in the appropriate directories as described below.

#### ManufacturerID

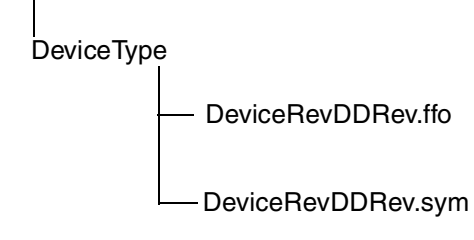

where \*.ffo is the DD binary file and \*.sym is the symbol file.

The Manufacturer ID for Foxboro is 385884 and the Device Type for this transmitter is BA2E.

- NOTE -

If you lose your DD files, you can get them from the Invensys Foxboro website http://www.foxboro.com/m&i/tools/dd/index.htm.

## Putting a Differential Pressure Xmtr Into Operation

The following procedure explains how to sequence the valves in your flow measurement piping or optional bypass manifold to ensure that your transmitter is not overranged and that seal liquid is not lost. Refer to Figure 8 or Figure 9.

#### - NOTE

Procedure assumes that Process shutoff valves are open.

- 1. Make sure that both upstream and downstream manifold valves are closed.
- 2. Make sure that bypass valve is open.
- 3. Slowly open the upstream manifold valve.
- 4. Close the bypass valve.
- 5. Slowly open the downstream manifold valve.

## Taking a Differential Pressure Xmtr Out of Operation

The following procedure explains how to sequence the valves in your flow measurement piping or optional bypass manifold to ensure that your transmitter is not overranged and that seal liquid is not lost. Refer to Figure 8 or Figure 9.

#### - NOTE -

Procedure assumes that Process shutoff valves are open.

- 1. Close the downstream manifold valve.
- 2. Close the upstream manifold valve.
- 3. Open the bypass valve.
- 4. Carefully open the vent screw to release any residual pressure before disconnecting lines.

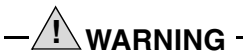

When venting pressure from the transmitter, wear suitable protective equipment to prevent possible injury from process material, temperature, or pressure.

# 3. Operation Using Local Display

#### 

For analog output versions (electronics codes A, or V), all configuration must be done from the optional local display. For intelligent versions (electronics codes D, T, and F), you can configure most parameters using the local display. However, for more complete configuration capability, use the HHT, PC-Based Configurator, or HART Communicator.

A local display, as shown in Figure 29, has two lines of information. The upper line is a 5-digit numeric display (4-digit when a minus sign is needed and 4-digit for electronics versions -A and -V); the lower line is an 7-digit alphanumeric display. The display provides local indication of measurement information. The primary (M1) measurement is normally displayed. To view the secondary (M2) measurement on intelligent versions, press the **Enter** button while in normal operating mode. Press the **Next** or **Enter** button to return to the primary measurement. If left in M2 display, an M2 message blinks in the lower right of the display. If power to the transmitter is interrupted, the display reverts to the M1 display.

The display also provides a means for performing calibration and configuration, viewing the database, and testing the display via the 2-button keypad. You can access these operations by means of a multi-level menu system. Entry to the Mode Select menu is made (from normal operating mode) by pressing the **Next** button. You can exit this menu, restore your prior calibration or configuration, and return to the normal operating mode at any time by going to **Cancel** and pressing the **Enter** button.

- NOTE

During calibration or configuration, a single change could affect several parameters. For this reason, if an entry is **Enter**ed in error, re-examine the entire data base or use the **Cancel** feature to restore the transmitter to its starting configuration and begin again.

The following items can be selected from this menu: Calibration (**CALIB**). Configuration (**CONFIG**), Viewing the database (**VIEW DB**), and Testing the display (**TST DSP**). The top level structure diagram is shown in Figure 30.

**VIEW DB** is not applicable to Code -A and -V transmitters.

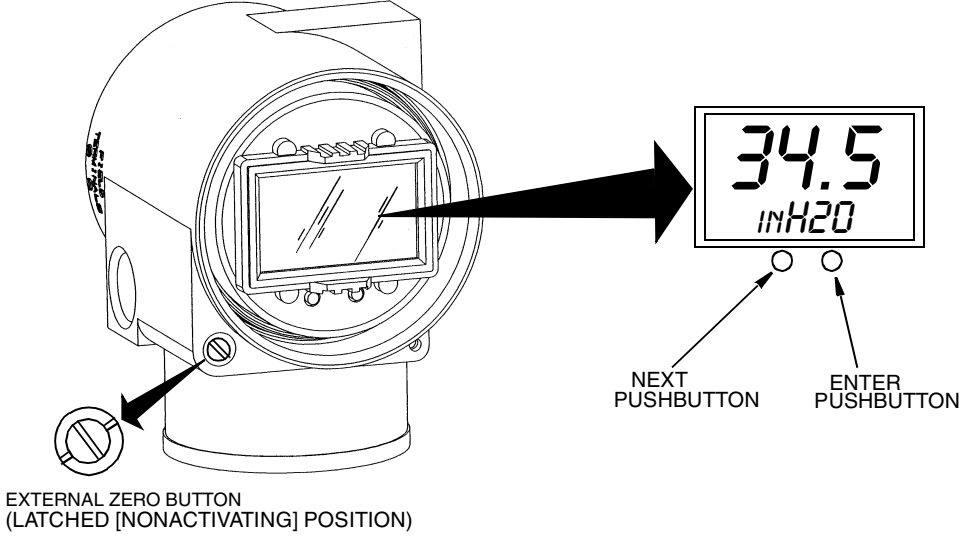

Figure 29. Local Display Module

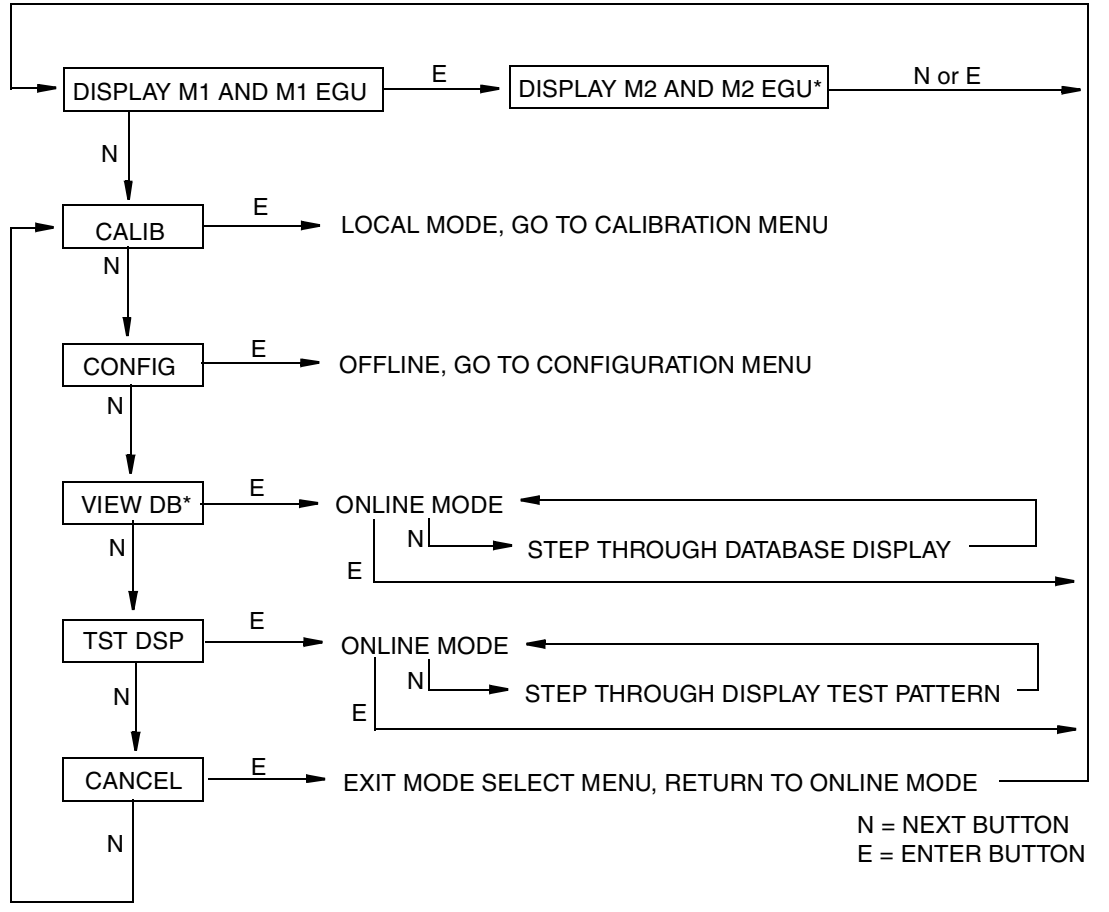

<sup>\*</sup>M2 AND VIEW DB NOT APPLICABLE TO MODEL CODE -A, AND -V TRANSMITTERS

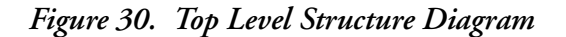

- NOTE In the Configuration menu and during adjustment of 4 and 20 mA (or 1 to 5 V dc) in the Calibration menu, the milliampere (or voltage) output does not reflect live measurement values. Also, during Calibration and Configuration menu operations, the I/A Series system identifies all transmitter measurements as **BAD** because the transmitter is not in the online mode.

## Moving Through the Menu Structure

The general procedure for moving through the menu structure is to use the **Next** button to select an item and the **Enter** button to specify your selection. See Figure 31 for an example of a typical menu structure. The example used is the beginning of the Configuration menu for a transmitter with FoxCom Communications.

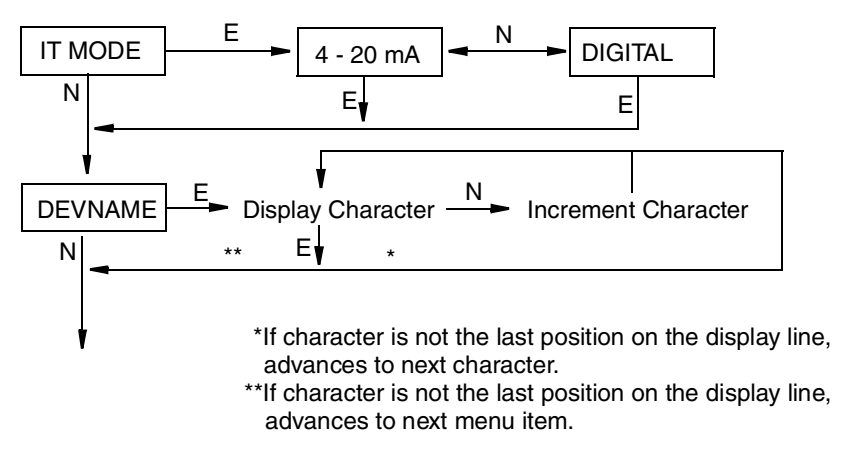

Figure 31. Typical Menu Structure

In Figure 31, at the display **IT MODE**, press **Enter**. Use the **Next** button to select **4-20 mA** or **Digital** and then **Enter** to specify your selection. The display advances to **DEVNAME**. Press **Enter**. Follow the general procedure below to select the letters for your device name. The procedure to enter letters is similar to that for entering numerical values.

## **Entering Numerical Values**

The general procedure for entering numerical values in Calibration and Configuration is as follows:

- 1. At the appropriate prompt press the **Enter** button. The display shows the last (or default) value with the first digit flashing.
- 2. Use the **Next** button to select the desired first digit, then press the **Enter** button. Your selection is entered and the second digit flashes.
- 3. Repeat Step 2 until you have created your new value. If the number has less than five characters, use leading or trailing zeros for the remaining spaces. When you have configured the fifth space, the display prompts you to place the decimal point (SET DP).
- 4. Move the decimal point with the **Next** button until it is where you want it and press the **Enter** button.

5. The display advances to the next menu item.

#### - NOTE

- 1. The decimal point may not be placed directly after the first digit. For example, you can not enter a value as 1.2300; you must enter it as 01.230.
- 2. The decimal position is identified by flashing except at the position after the fifth digit. At that position (representing a whole number), the decimal point is assumed.

### Zeroing from the LCD Indicator Pushbuttons or Optional External Zero Button

Depending on the electronics version specified and whether or not the optional external zero adjust is specified, the transmitter can be zeroed with either the Lower Range Value pressure applied (CAL LRV) or zero pressure applied (CAL AT0).

The value of LRV pressure is settable and stored in the transmitter database. Apply a pressure equal to this value before activating CAL LRV.

CAL AT0 allows easy zeroing of transmitters with non-zero based ranges. Before activating CAL AT0, gauge pressure transmitters must be vented to atmosphere and differential pressure transmitters must have zero differential pressure applied. Do **not** use CAL AT0 with remote seal transmitters having seals at different elevations from the transmitter or with vented absolute pressure transmitters.

|                         | Electronics Versions      |                           |            |
|-------------------------|---------------------------|---------------------------|------------|
| Interface Method        | D, F, and T(a)            | A and V                   | T(b)       |
| LCD Pushbuttons(c)      | CAL LRV<br>and<br>CAL AT0 | CAL LRV<br>and<br>CAL AT0 | CAL LRV(d) |
| External Zero Option(e) | CAL LRV<br>and<br>CAL AT0 | CAL AT0                   | CAL LRV(d) |

The following table shows the zeroing functions supported by each electronics version.

(a)Electronics Model Code -T, version 4.n

(b)Electronics Model Code -T, version 2.n

(c)Function selected from CALIB menu on LCD Indicator.

(d)CAL LRV is labeled ZERO on the LCD Indicator of -T version 2.n transmitters.

(e)On transmitters with Dual Function External Zero (Versions -D, -F, and -T version 4.n transmitters), the zeroing is done by depressing the zero button:

< 3 seconds = CAL AT0

> 5 seconds = CAL LRV

Using the Optional External Zero Button:

An external zero adjustment mechanism in the electronics housing (see Figure 29) allows zeroing without removing the electronics compartment cover.

Zeroing is accomplished by depressing the zero button after it is unlatched.

Unlatch the zero button by turning the screw 90° counterclockwise so that the screwdriver slot lines up with the two holes in the face of the adjacent part. Do not push the button in with the screwdriver until ready to perform the zeroing operation.

## Zeroing from the HHT or HART Communicator

The Electronics version -D transmitter can be zeroed from the HHT and the Electronics version -T from the HART Communicator. Both transmitters can be zeroed with any applied pressure by entering the value of the applied pressure (one-point calibration).

- NOTE The HHT (Revision level H or earlier) does not communicate with IGP25-D, IGP50-D, IDP25-D, and IDP50-D (FoxCom) Transmitters. For additional information, contact Foxboro.

Also, using the Zero Trim function on the HART Communicator provides the same function as a CAL ATO. To do this, the following requirements apply:

| ٠ | Differential Pressure Transmitter | H and L sides must be equalized |
|---|-----------------------------------|---------------------------------|
| ٠ | Gauge Pressure Transmitter        | Must be vented to atmosphere    |
| ٠ | Absolute Pressure Transmitter     | Full vacuum must be applied     |

#### - NOTE -

Do **not** perform a Zero Trim procedure on an absolute pressure transmitter unless full vacuum is applied. The more common procedure for zeroing an absolute pressure transmitter is to vent it to atmosphere and do a one-point calibration, entering the current value of barometric pressure.

# 4. Calibration Diagram

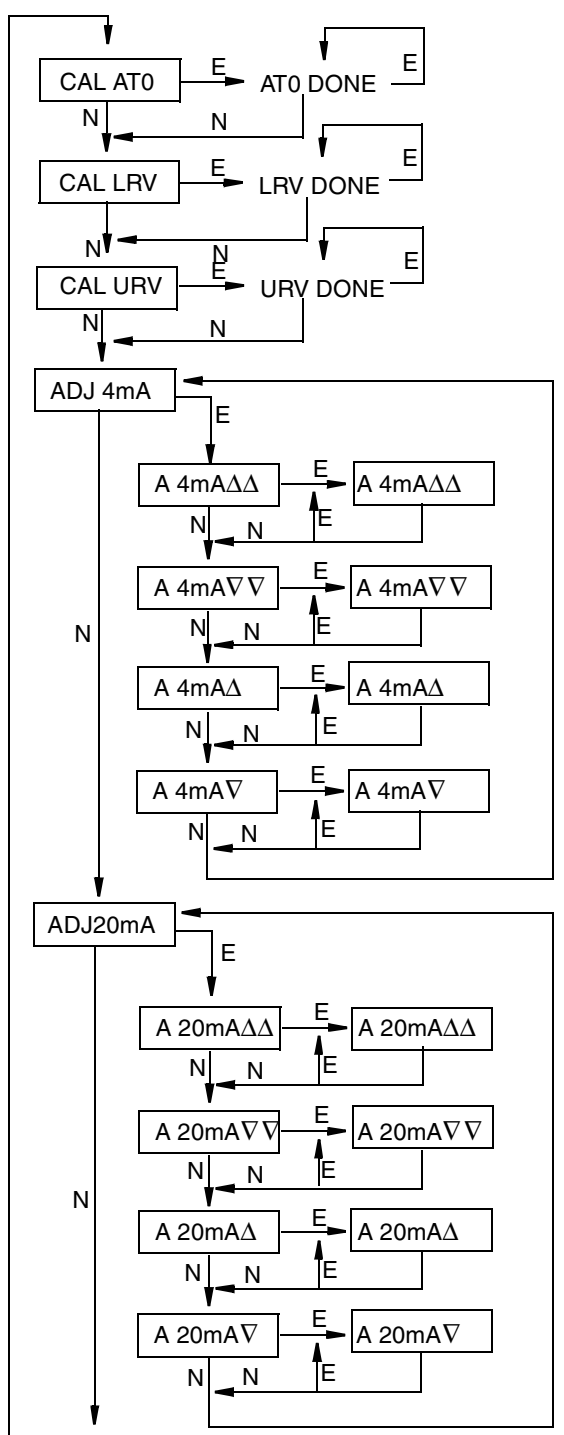

| E = ENTER |
|-----------|
| N = NEXT  |

#### NOTES:

1. CAL AT0, CAL LRV, and CALURV apply to transmitters with FoxCom communications (Code -D), HART communications (Code -T, Version 4.0), 4 to 20 mA Output (Code -A), and 1 to 5 V dc Output (Code -V). Transmitters with HART communications (Code -T, Version 2.0) do not have CAL AT0 and use ZERO and SPAN in place of CAL LRV and CAL URV.

2. For Code -V transmitters, substitute 1 V dc for 4 mA and 5 V dc for 20 mA throughout the diagram.

3. This diagram does **not** apply to transmitters with FOUNDATION fieldbus communication (Code -F). For calibration information on these transmitters, see the CD-ROM.

4. CAL AT0, CAL LRV, and CAL URV require application of appropriate pressure before pressing ENTER. For reranging without pressure, see the next page.

(continued on Figure 33)

Figure 32. Calibration Structure Diagram

(continued from Figure 32)

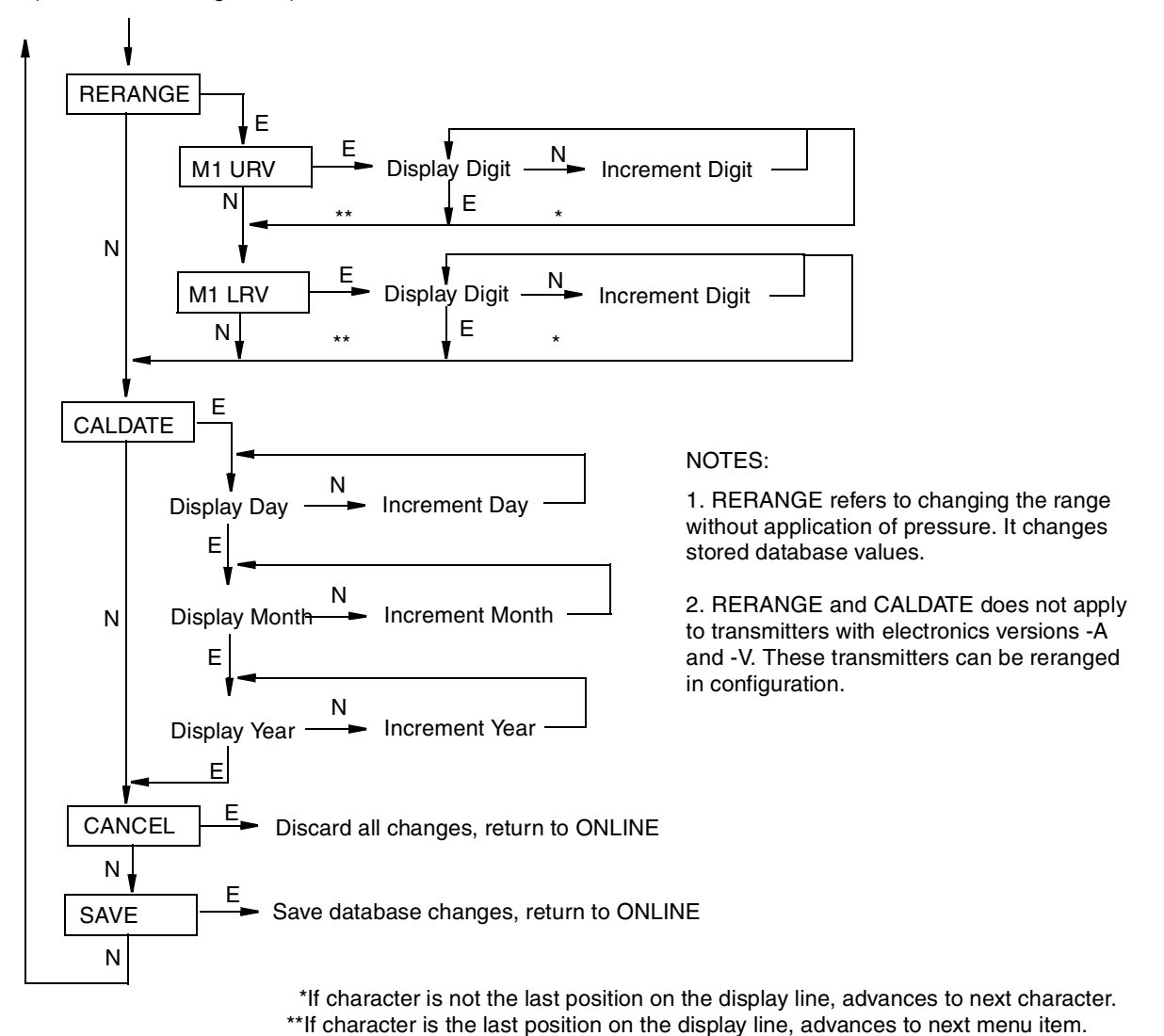

Figure 33. Calibration Structure Diagram (Continued)

# 5. Configuration Diagrams

## FoxCom Communications (Code -D)

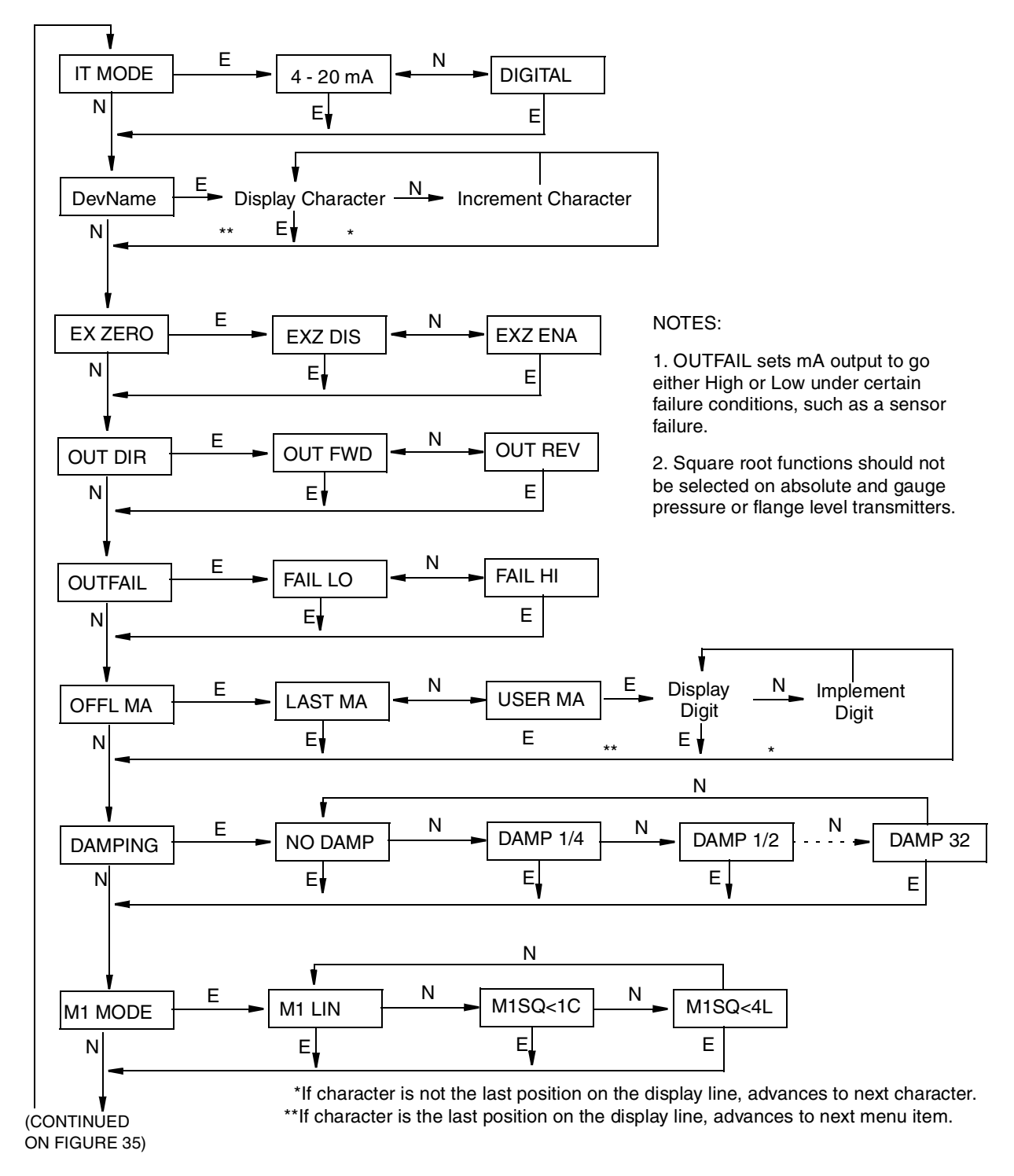

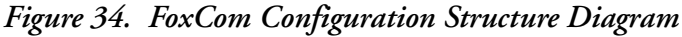

#### (CONTINUED FROM FIGURE 34)

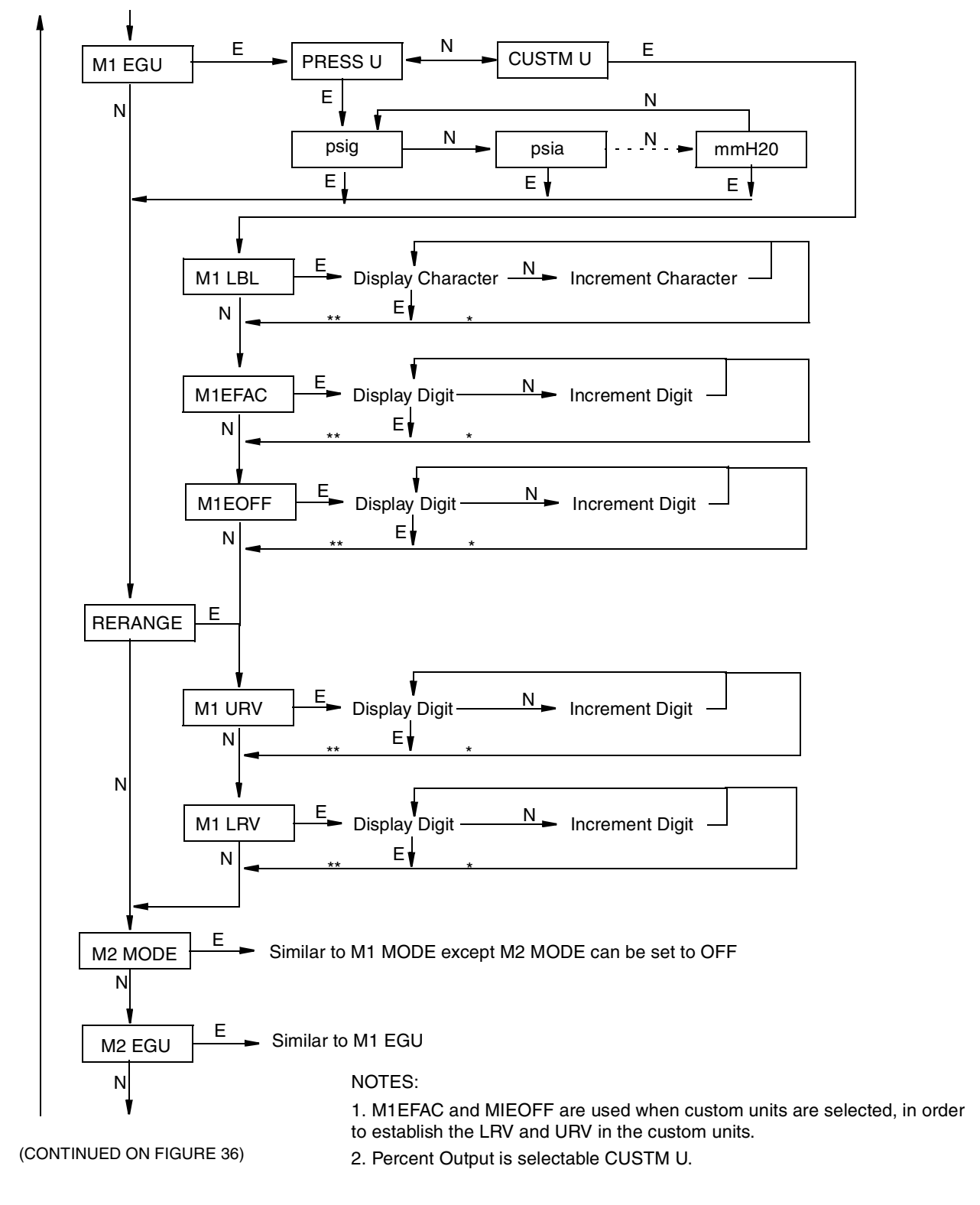

\*If character is not the last position on the display line, advances to next character. \*\*If character is the last position on the display line, advances to next menu item.

Figure 35. FoxCom Configuration Structure Diagram (Continued)

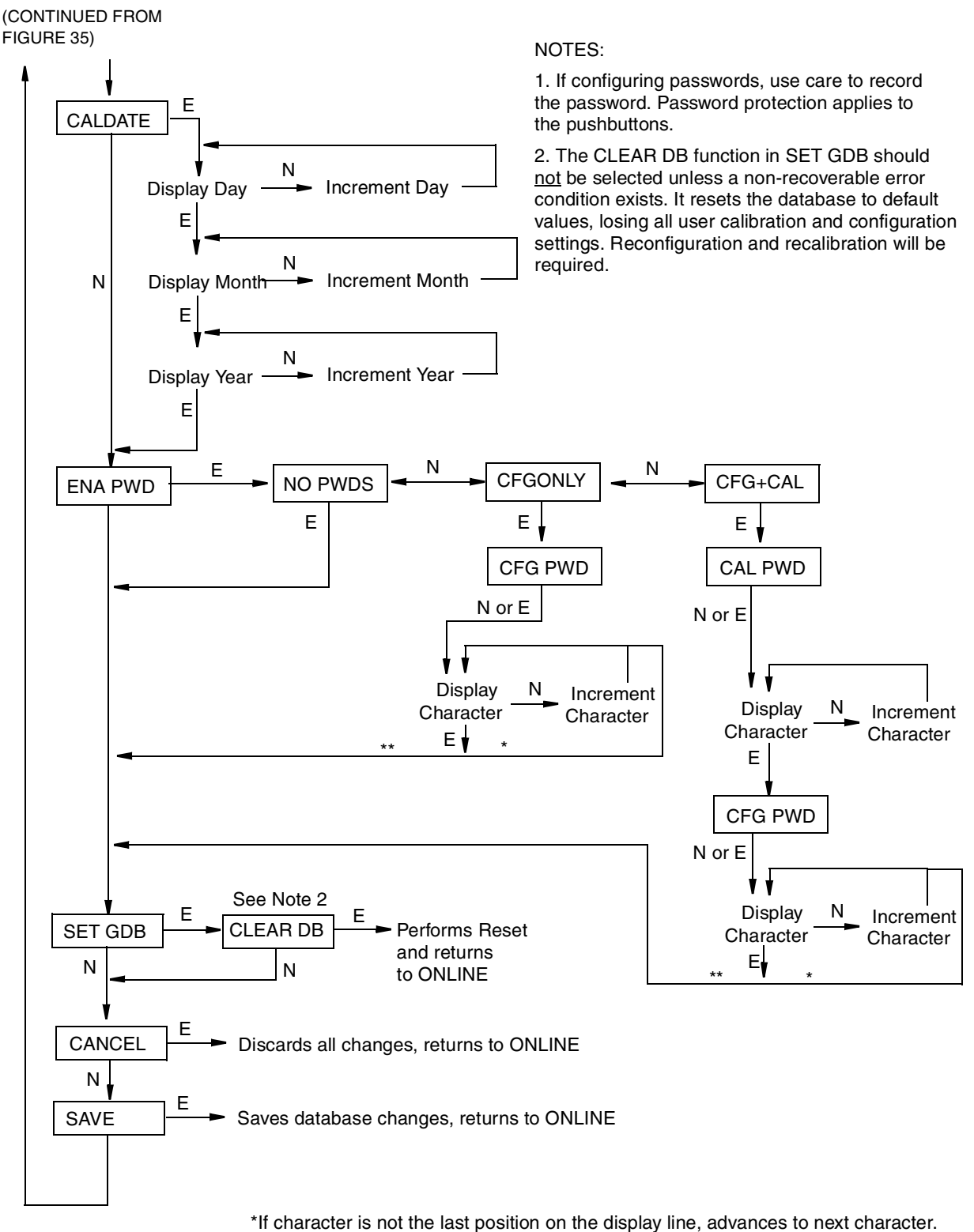

\*\*If character is the last position on the display line, advances to next menu item.

Figure 36. FoxCom Configuration Structure Diagram (Continued)

## HART Communications (Code -T)

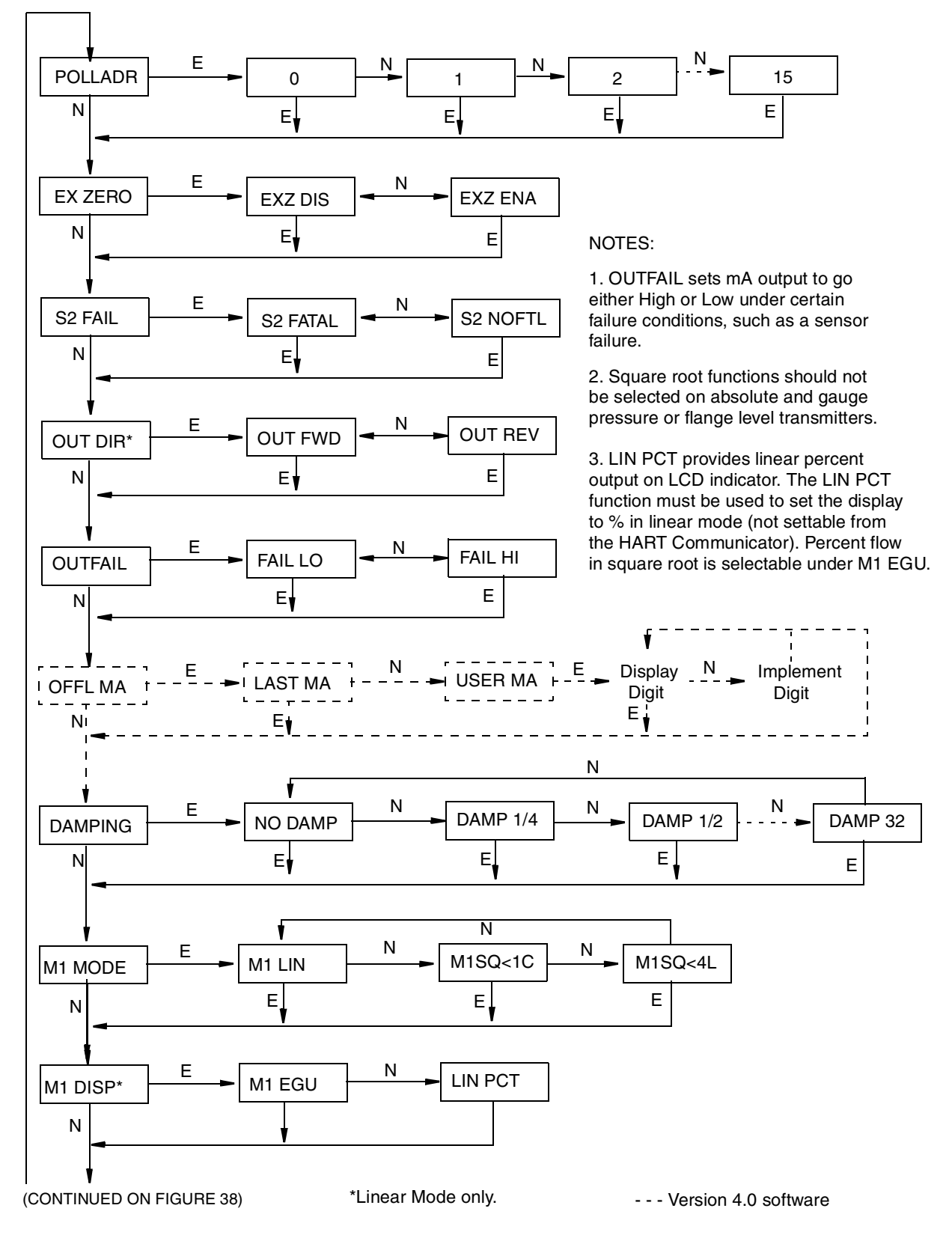

Figure 37. HART Configuration Structure Diagram

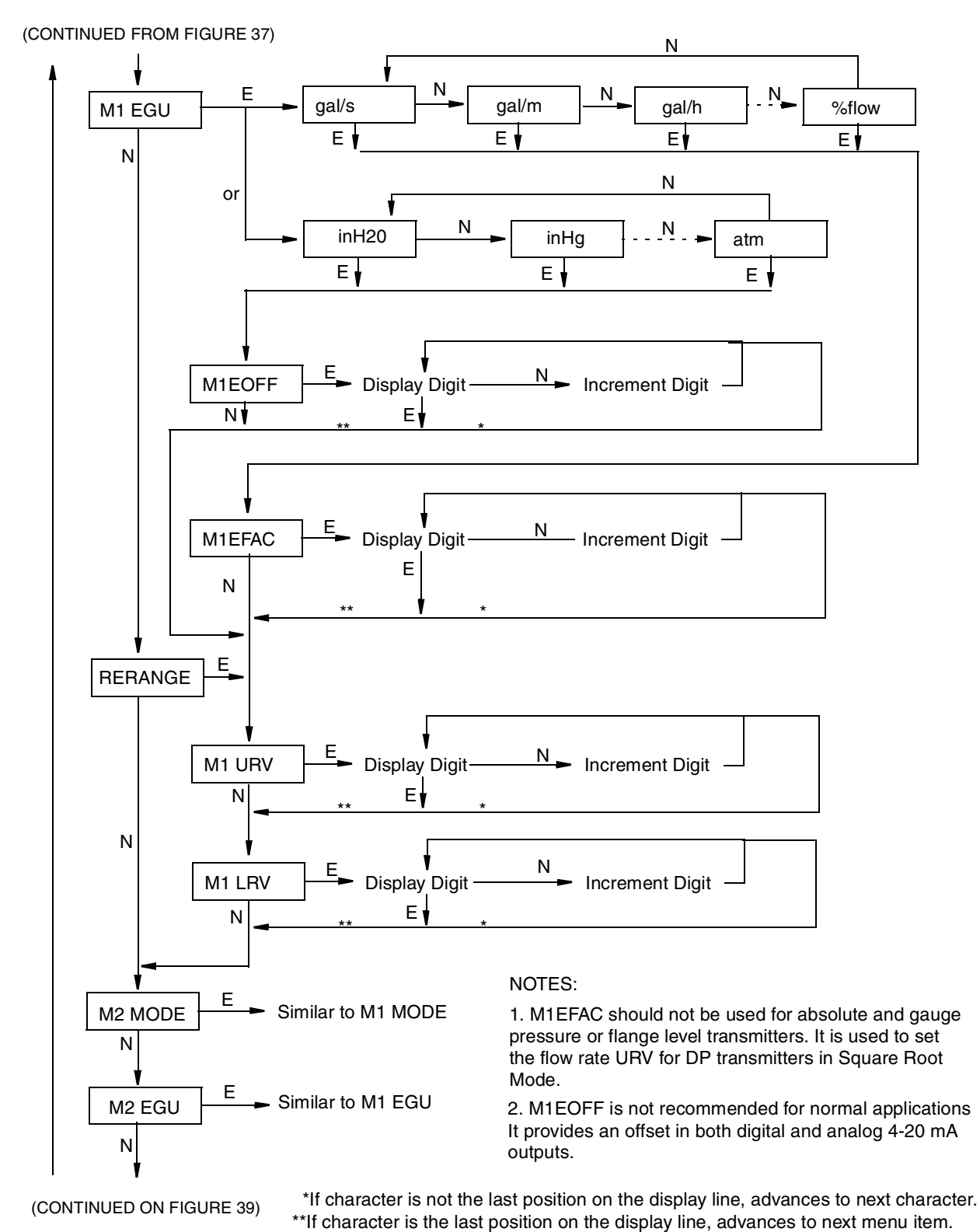

Figure 38. HART Configuration Structure Diagram (Continued)

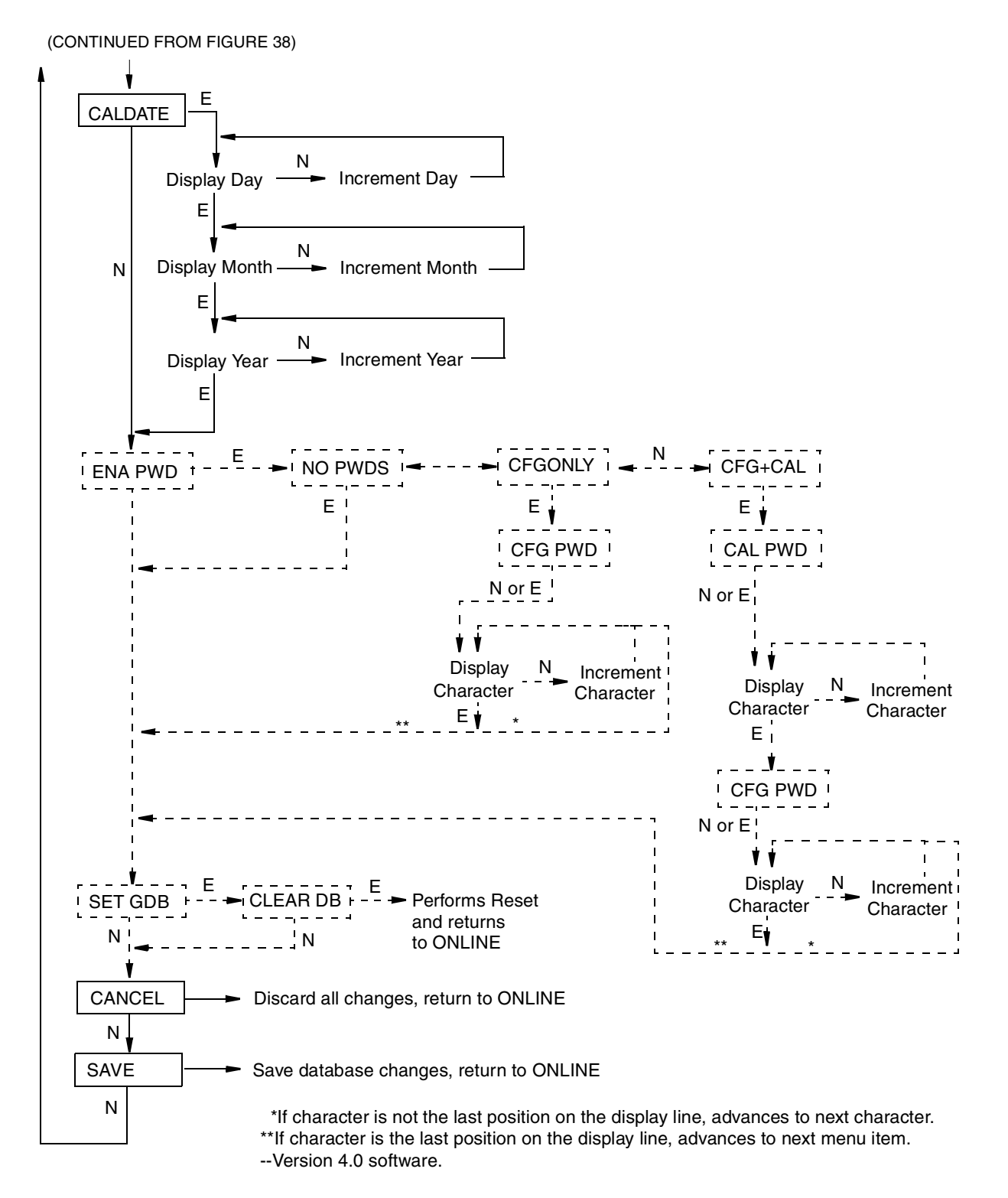

Figure 39. HART Configuration Structure Diagram (Continued)

## FOUNDATION Fieldbus Communications (Code -F)

Refer to the CD-ROM with your transmitter.

## 4 to 20 mA (Code -A) and 1 to 5 V dc (Code -V)

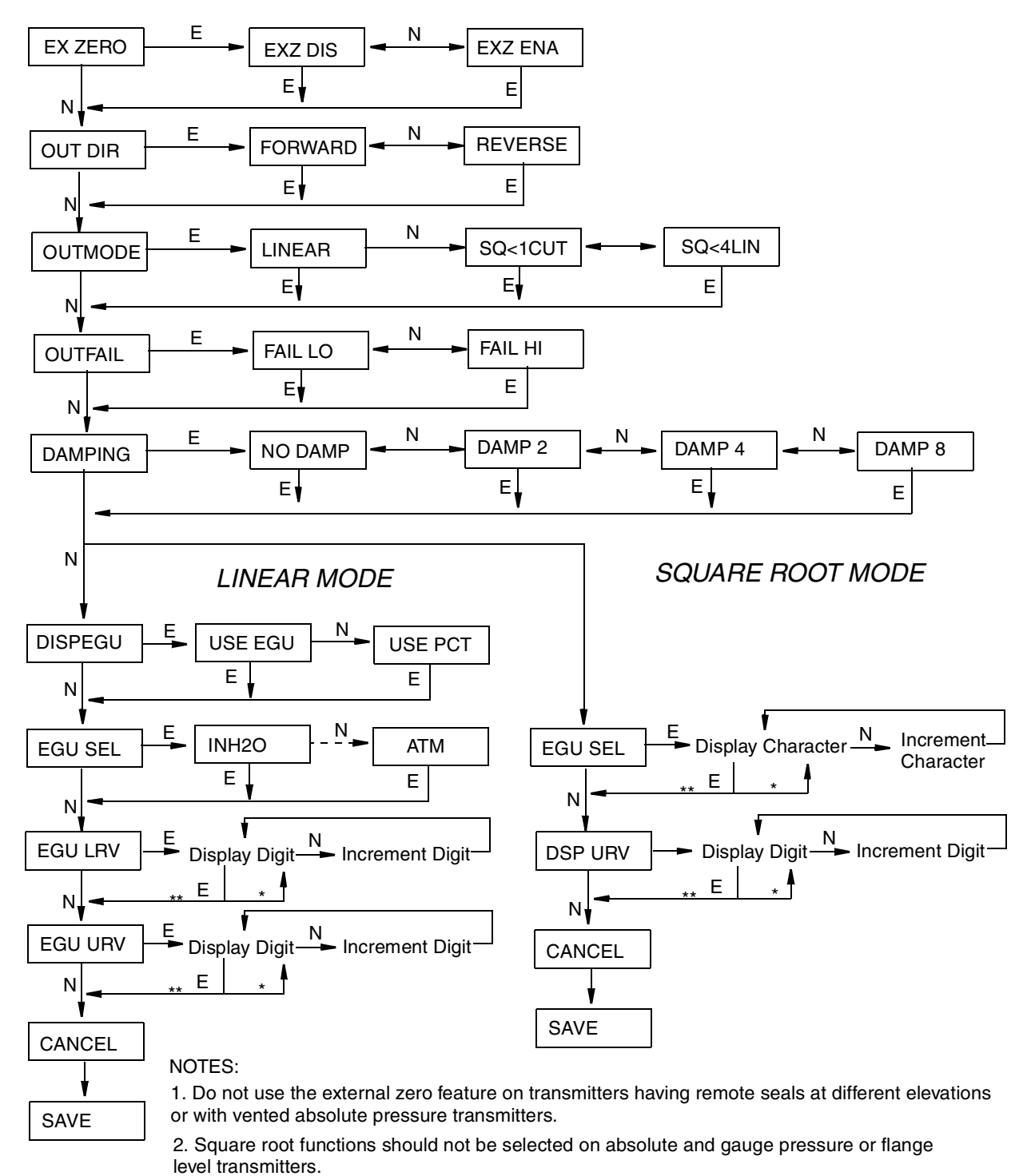

3. Display in Linear Mode may be pressure units of calibrated range or percent (no custom units).

4. Display in Square Root Mode requires configuration of flow units or percent and allows user entry of URV in flow units.

\*If character is not the last position on the display line, advances to next character. \*\*If character is the last position on the display line, advances to next menu item.

Figure 40. Configuration Structure Diagram (Code -A and -V)

# Index

#### A

Absolute Pressure Transmitter Mechanical Installation 23

#### С

Calibration Diagram 49 Configuration Diagrams 51 Cover Locks 27

#### D

Differential Pressure Transmitter Mechanical Installation19Differential Pressure Transmitter, Putting into Operation41Differential Pressure Transmitter, Taking Out of Operation42

#### E

Entering Numerical Values 45

#### F

Fieldbus Software, Installing 41 Foundation fieldbus Communication, Wiring for 38 FoxCom Communications Protocol, Wiring for 36

#### G

Gauge Pressure Transmitter Mechanical Installation 23

*H* HART Multidrop Wiring 32

#### L

Local Display 43

#### М

Mechanical Installation 19 Menu Structure, Moving through the 45

#### Р

Positioning Housing 26 Positioning Optional Display 26

#### **S**

Safety Information 1

#### W

Wiring 27
1 to 5 V dc Output Signal 33
4 to 20 mA Output Signal 28
Foundation Fieldbus Communication 38
FoxCom Communications Protocol 36
HART Multidrop 32
Write Protect Jumper, Setting the 27

#### Ζ

Zeroing 46

ISSUE DATES JAN 2000 APR 2002 SEP 2003

Vertical lines to the right of text or illustrations indicate areas changed at last issue date.

| 33 Commercial Street<br>Foxboro, MA 02035-2099<br>United States of America<br>http://www.foxboro.com<br>Inside U.S.: 1-866-746-6477 | Invensys, Foxboro, FoxCom, and I/A Seria<br>affiliates.<br>All other brand names may be trademark | es are trademarks of Invensys plc, its subsidiaries, an<br>s of their respective owners. | ıd |
|----------------------------------------------------------------------------------------------------|---------------------------------------------------------------------------------------------------|------------------------------------------------------------------------------------------|----|
| Outside U.S.: 1-508-549-2424<br>or contact your local Foxboro<br>Representative.                                                    | Copyright 2000 - 2003 Invensys Systems<br>All rights reserved                                     | , Inc.                                                                                   |    |
| Facsimile: (508) 549-4492                                                                                                    | MB 100                                                                                            | Printed in U.S.A. 090                                                                    | 03 |